# HUAWEI Ascend G750

# **Benutzerhandbuch**

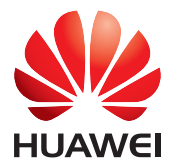

# Inhalt

### Einleitung

### **Erste Schritte**

- 2 Ihr Telefon auf einen Blick
- 3 Laden des Akkus
- 5 Ein- oder Ausschalten Ihres Telefons
- 5 Dual-SIM-Verwaltung
- 6 Sperren und Entsperren des Bildschirms
- 8 Vertraut machen mit dem Startbildschirm

### **Grundlegende Aktionen**

- 12 Statussymbole
- 13 Zugreifen auf Anwendungen
- 13 Versenden von Kurznachrichten (SMS/MMS)

### Individuelles Anpassen des Telefons

- 16 Ändern des Startbildschirm-Stils
- 16 Ändern des Designs
- 16 Ändern des Hintergrundbildes
- 17 Festlegen des Startbildschirm-Übergangseffekts
- 17 Festlegen von Tönen
- 18 Ändern des Bildschirmsperre-Stils
- 19 Anpassen von Wechselverknüpfungen im Benachrichtigungsfeld
- 19 Ändern der Schriftgröße
- 19 Einstellen der Bildschirmhelligkeit

### Anrufe

- 21 Tätigen eines Anrufs
- 22 Annehmen oder Ablehnen eines Anrufs
- 23 Möglichkeiten während eines Gesprächs
- 24 Annehmen der Anrufe von Dritten
- 24 Durchführen einer Telefonkonferenz
- 25 Verwenden der Anrufliste

#### Kontakte

- 26 Erstellen eines Kontakts
- 26 Importieren oder Exportieren von Kontakten
- 28 Kopieren von Kontakten
- 28 Suchen nach einem Kontakt
- 28 Freigeben von Kontakten
- 29 Kontaktgruppen

#### SMS/MMS

- 30 Versenden einer SMS/MMS
- 30 Versenden einer Multimedia-Nachricht
- 31 Beantworten einer Nachricht
- 31 Suchen nach einer Nachricht
- 31 Verwalten von Nachrichten

#### Browser

- 34 Navigieren durch Webseiten
- 34 Verwalten von Lesezeichen
- 35 Festlegen der Startseite
- 35 Löschen des Browserverlaufs

#### E-Mail

- 36 Hinzufügen eines POP3- oder IMAP-E-Mail-Kontos
- 36 Hinzufügen eines Exchange-Kontos
- 37 Versenden einer E-Mail
- 37 Abrufen Ihrer E-Mails

#### Multimedia

- 39 Kamera
- 42 Galerie
- 43 Musik

#### Internetverbindung

- 46 Mobile Datenverbindungen
- 47 WLAN-Netzwerke
- 48 Freigeben der Datenverbindung Ihres Telefons
- 49 Kontrolle der Datennutzung

#### Freigeben von Daten

- 52 Bluetooth
- 54 Wi-Fi Direct
- 55 Verbinden des Telefons mit einem Computer

#### Dateimanager

- 57 Umschalten zwischen der Kategorie- und der Listenansicht
- 57 Erstellen eines Ordners
- 57 Suchen nach einer Datei
- 58 Kopieren, Ausschneiden und Einfügen einer Datei
- 58 Umbenennen einer Datei
- 58 Löschen einer Datei
- 59 Erstellen einer Verknüpfung für eine Datei oder einen Ordner
- 59 Überprüfen des Speicherstatus

#### Verwalten von Anwendungen

- 60 Herunterladen von Anwendungen
- 60 Installieren einer Anwendung
- 61 Anzeigen von Anwendungen
- 61 Freigeben einer Anwendung
- 61 Deinstallieren einer Anwendung
- 62 Bereinigen des Anwendungscache

#### Telefonmanager

- 63 Telefonbeschleuniger
- 63 Speicherbereiniger
- 63 Belästigungsfilter
- 64 Energiesparen
- 64 Benachrichtigungsmanager
- 65 Start-Manager

#### Werkzeuge

- 66 Uhr
- 67 Wetter
- 69 Rechner
- 69 FM-Radio

#### Telefoneinstellungen

- 71 Ein- oder Ausschalten des Flugmodus
- 71 Toneinstellungen
- 72 Display-Einstellungen
- 73 Aktivieren oder Deaktivieren des Modus "Bitte nicht stören"
- 74 Einstellen von Datum und Uhrzeit
- 74 Ändern der Systemsprache
- 74 Festlegen der PIN Ihrer SIM-Karte
- 75 Bedienungshilfen

#### **Rechtliche Hinweise**

# **Einleitung**

Vielen Dank, dass Sie sich für den Kauf eines HUAWEI Ascend G750-Smartphones entschieden haben.

Dieses Handbuch stellt Ihnen die Leistungsmerkmale und Funktionen Ihres neuen Telefons vor. Es umfasst ferner die Sicherheitshinweise, die Sie kennen sollten. Lesen Sie sich daher dieses Handbuch vor der Anwendung Ihres neuen Telefons zunächst sorgfältig durch.

#### Symbole und Definitionen

| i | Hinweis | Hebt wichtige Informationen und Ratschläge<br>hervor und liefert zusätzliche Informationen.                                                                                      |
|---|---------|----------------------------------------------------------------------------------------------------|
| A | Achtung | Weist auf potenzielle Probleme hin, die bei<br>Nichteinhaltung der entsprechenden Wartung<br>oder Pflege, wie bei Sachschäden am Gerät oder<br>Datenverlusten, entstehen können. |
|   | Warnung | Weist auf eine potenzielle Gefahrensituation hin,<br>die zu schweren Verletzungen oder zum Tod<br>führen kann, wenn sie nicht vermieden wird.                                    |

In diesem Handbuch werden folgende Symbole verwendet:

# **Erste Schritte**

## Ihr Telefon auf einen Blick

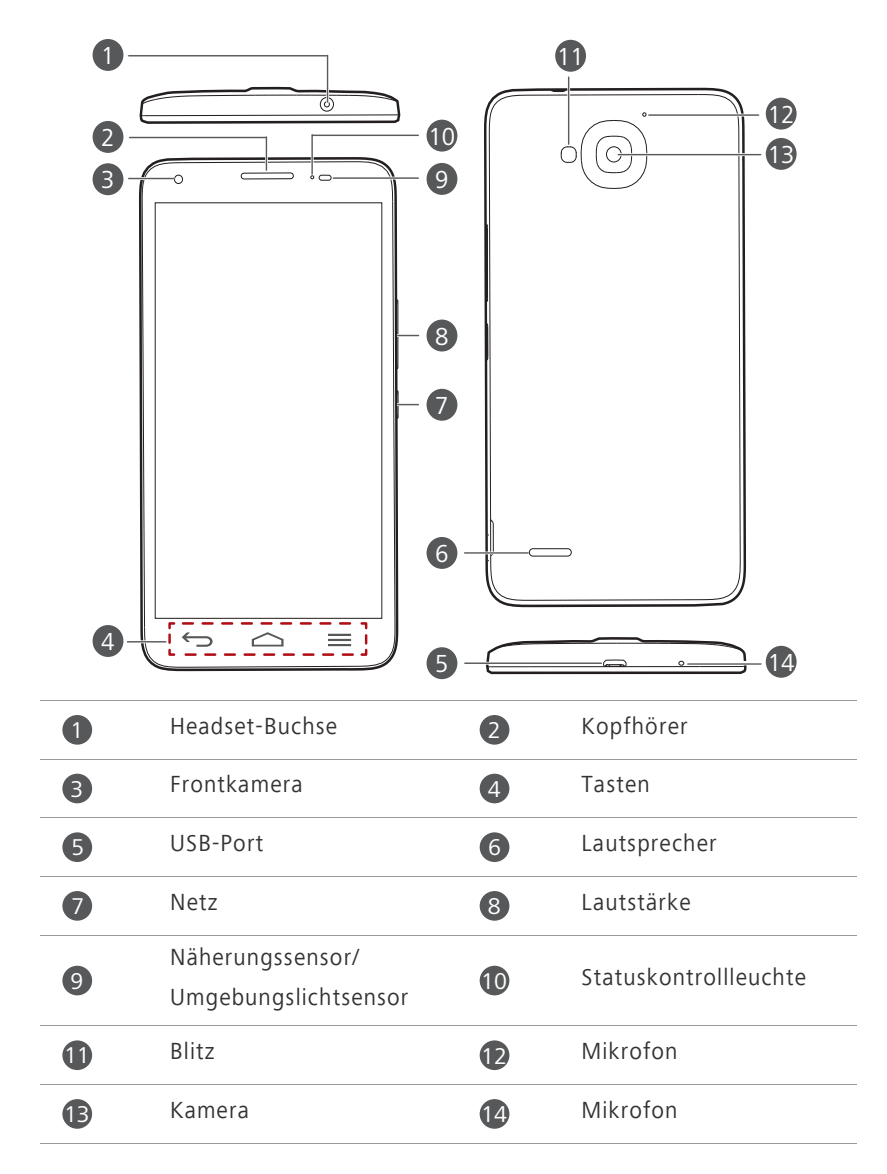

Blockieren Sie nicht den Bereich um den Umgebungslicht- und den Näherungssensor herum. Wenn Sie eine Displayschutzfolie am Bildschirm anbringen, stellen Sie sicher, dass sie nicht den Sensor blockiert.

#### Tasten

| ¢                | Zurück          | <ul> <li>Berühren Sie diese Schaltfläche, um zum<br/>vorherigen Bildschirm zurückzukehren oder<br/>die aktuelle Anwendung zu beenden.</li> <li>Berühren Sie diese Schaltfläche bei der<br/>Texteingabe, um die Bildschirmtastatur<br/>auszublenden.</li> </ul> |
|------------------|-----------------|----------------------------------------------------------------------------------------------------|
| $\bigtriangleup$ | Startbildschirm | Berühren Sie diese Schaltfläche, um zum<br>Startbildschirm zurückzukehren.                                                                                                    |
| ≡                | Menü            | <ul> <li>Berühren Sie diese Schaltfläche, um das<br/>Optionsmenü aufzurufen.</li> <li>Berühren Sie diese Schaltfläche und halten Sie<br/>sie gedrückt, um die Liste der zuletzt<br/>verwendeten Anwendungen anzuzeigen.</li> </ul>                             |

### Laden des Akkus

Sie können das Telefon auf eine der folgenden Arten laden:

- Verwenden Sie das mitgelieferte USB-Kabel und das Netzteil, um Ihr Telefon an einer Steckdose zu laden.
- Verbinden Sie das Telefon über ein USB-Kabel mit Ihrem Computer und berühren Sie **Nur laden** am Bildschirm **USB-Verbindungsmethoden**.

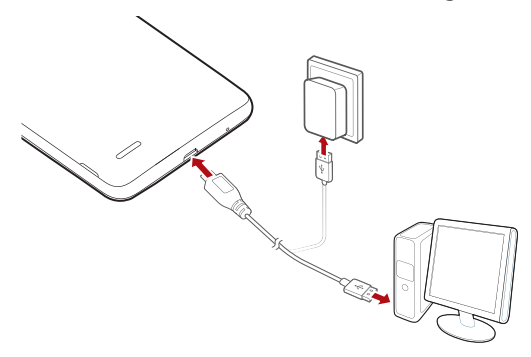

### Akku-Kontrollleuchte

Die Akku-Kontrollleuchte zeigt den Akkustand Ihres Telefons an.

- Sie blinkt rot: Der Akkustand ist geringer als 10 %.
- Sie ist dauerhaft rot (beim Laden): Der Akkustand ist geringer als 10 %.
- Sie ist dauerhaft gelb (beim Laden): Der Akkustand ist höher als 10 %.
- Sie ist dauerhaft grün (beim Laden): Der Akku ist fast oder bereits voll geladen.

### Wichtige Informationen zum Akku

- Akkus haben einen begrenzten Lebenszyklus und müssen nach einer bestimmten Nutzungsdauer möglicherweise ausgetauscht werden. Wenn Sie eine maßgeblich verminderte Akkulebensdauer bemerken, ersetzen Sie den Akku.
- Wenn Ihr Telefon bereits über einen längeren Zeitraum in Betrieb gewesen ist, insbesondere in heißen Umgebungen, hat sich die Telefonoberfläche möglicherweise erhitzt. Wenn Ihr Telefon überhitzt, stellen Sie seine Nutzung augenblicklich ein. Ziehen Sie das Kabel von der Netzsteckdose ab, um es abkühlen zu lassen. Halten Sie das Telefon nicht zu lange fest, um Verbrennungen zu vermeiden.
- Verwenden Sie zum Laden Ihres Telefons den Original-Akku, das Netzteil und das USB-Kabel. Die Verwendung von Drittanbieter-Zubehör kann die Telefonleistung herabsetzen oder Sicherheitsrisiken darstellen. Während des Ladevorgangs darf das Telefon nicht betrieben werden. Telefon und Netzteil dürfen nicht mit Gegenständen abgedeckt werden.
- Die vollständige Ladezeit des Akkus hängt von der Umgebungstemperatur und vom Alter des Akkus ab.
- Falls der Akkuladestand des Telefons sehr niedrig ist, wird ein Warnton ausgegeben und eine Meldung angezeigt. Ist der Akkuladestand äußerst niedrig, schaltet sich das Telefon automatisch aus.
- Wenn der Akku entladen ist, können Sie das Telefon möglicherweise nicht sofort nach Beginn des Ladevorgangs einschalten. Dies ist kein Grund zur

Beunruhigung. Lassen Sie den Akku erst einige Minuten aufladen, ehe Sie erneut versuchen, das Telefon einzuschalten.

### Ein- oder Ausschalten Ihres Telefons

- Zum Einschalten des Telefons drücken Sie auf die Ein-/Aus-Taste und halten Sie sie gedrückt.
- Zum Ausschalten des Telefons drücken Sie auf die Ein-/Aus-Taste, um ein Optionsmenü aufzurufen. Berühren Sie dann Ausschalten > OK.

### **Dual-SIM-Verwaltung**

#### Aktivieren oder Deaktivieren einer SIM-Karte

Sie können eine WCDMA- und GSM-Karte in Ihrem Telefon installieren und eine von beiden oder beide gleichzeitig nutzen. Deaktivieren Sie eine SIM-Karte, wenn Sie sie nicht brauchen.

- Berühren Sie (2) auf dem Startbildschirm, und tippen Sie dann auf die Registerkarte Alle.
- 2. Unter DRAHTLOS & NETZWERKE berühren Sie Dual-SIM-Karte.
- Unter SIM-KARTENINFO berühren Sie den Schalter, um die entsprechende SIM-Karte zu aktivieren bzw. deaktivieren.

#### Festlegen der Standard-SIM-Karte für Datendienste

Sie können eine Standard-SIM-Karte für Datendienste festlegen.

- Berühren Sie Q auf dem Startbildschirm, und tippen Sie dann auf die Registerkarte Alle.
- 2. Unter DRAHTLOS & NETZWERKE berühren Sie Dual-SIM-Karte.
- Auf dem Bildschirm Dual-SIM-Karte berühren Sie Datenverbindung. Wählen Sie dann die SIM-Karte aus, die Sie als Standardkarte festlegen möchten.

### Sperren und Entsperren des Bildschirms

Das Sperren des Bildschirms verhindert nicht nur fälschlicherweise durchgeführte Aktionen, die ohne Ihr Wissen durchgeführt werden, sondern es schützt Ihr Telefon auch vor der unbefugten Anwendung. Sie können Ihren Bildschirm auf mehrere Arten sperren und entsperren und zudem auch Bildschirmsperre-Widgets hinzufügen. Die vorinstallierte Methode zum Entsperren des Bildschirms wird in diesem Abschnitt als Beispiel verwendet.

### Sperren des Bildschirms

- Methode 1: Drücken Sie die Ein-/Aus-Taste, um den Bildschirm manuell zu sperren.
- Methode 2: Der Bildschirm wird automatisch gesperrt, wenn Sie Ihr Telefon für einen bestimmten Zeitraum nicht verwenden.
- Um die Methode zum Sperren des Bildschirms festzulegen, berühren Sie
   auf dem Startbildschirm. Auf der angezeigten Registerkarte
   Allgemein berühren Sie Bildschirmsperre.

### Entsperren des Bildschirms

Ist der Bildschirm inaktiv, drücken Sie die Ein-/Aus-Taste, um den Bildschirm zu aktivieren. Fahren Sie mit Ihrem Finger in irgendeine Richtung, um den Bildschirm zu entsperren.

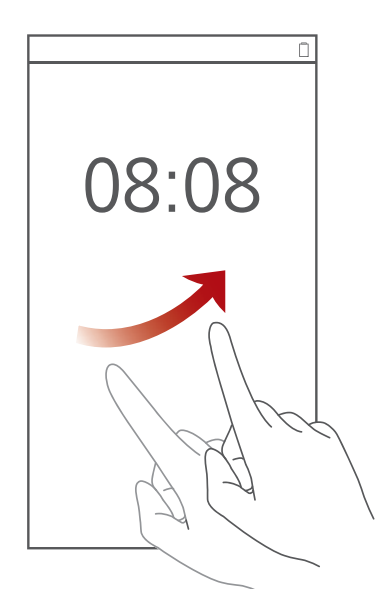

## Vertraut machen mit dem Startbildschirm

Ihre Startbildschirme sind der Ort, an dem Sie Ihre bevorzugten Widgets und all Ihre Anwendungen finden. Wir haben die Anwendungsliste abgeschafft, um Ihnen einen benutzerfreundlicheren und direkteren Zugriff auf Ihre Anwendungen zu ermöglichen. Nachfolgend sehen Sie den Standardbildschirm.

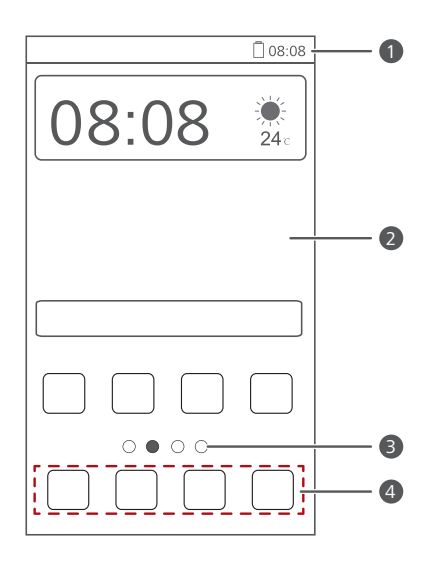

| 1 | Statusleiste: Zeigt Symbole und Benachrichtigungen an.<br>Streichen Sie von der Statusleiste aus nach unten, um das<br>Benachrichtigungsfeld zu öffnen. |
|---|----------------------------------------------------------------------------------------------------|
| 2 | Anzeigebereich: Zeigt die Programmsymbole, Ordner und<br>Widgets an.                                                                                    |
| 3 | Bildschirmpositionsanzeige: Zeigt die aktuelle<br>Bildschirmposition an.                                                                                |
| 4 | Dock: zeigt Ihre am häufigsten verwendeten Anwendungen an.                                                                                              |
|   |                                                                                                    |

### Umschalten zwischen Startbildschirmen

Der Speicherplatz auf dem Startbildschirm wird knapp? Kein Problem. Mit Ihrem Telefon können Sie weitere Startbildschirme für verschiedene Anwendungen und Widgets erstellen.

• Wischen Sie nach links oder rechts über den Bildschirm, um zwischen den Startbildschirmen zu wechseln.

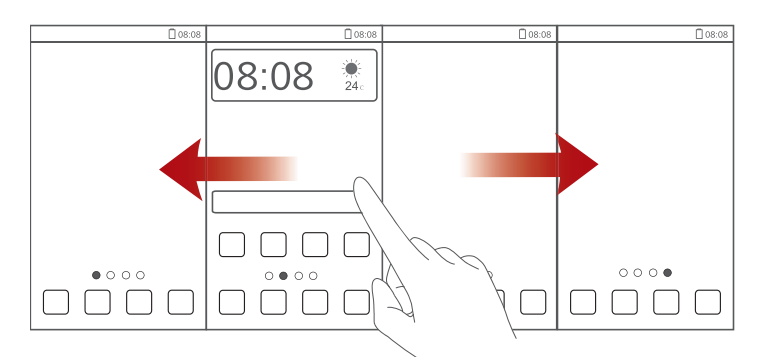

 Berühren Sie den Bildschirm und ziehen Sie zwei Finger zusammen, um die Übersichten auf dem Startbildschirm anzuzeigen. Berühren Sie eine Übersicht, um zum betreffenden Startbildschirm zu gelangen.

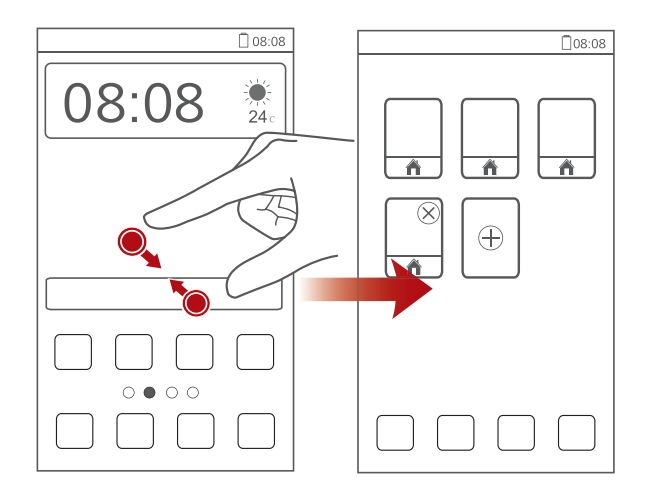

### Aufnehmen eines Screenshots

Möchten Sie eine interessante Szene in einem Film weitergeben oder sich mit Ihrem hervorragenden neuen Punktestand in einem Spiel hervortun? Nehmen Sie einen Screenshot auf, und leiten Sie ihn direkt weiter.

Drücken Sie die Netz- und Lautstärke-Taste gleichzeitig, um einen Screenshot aufzunehmen. Öffnen Sie anschließend das Benachrichtigungsfeld und

berühren Sie *<*, um den Screenshot weiterzugeben. Standardmäßig werden empfangene Dateien im Ordner **Pictures** auf dem **Datei-Manager** gespeichert.

Sie können auch in der Statusleiste nach unten streichen, um das Benachrichtigungsfeld zu öffnen. Berühren Sie dann ∨ > , um einen Screenshot aufzunehmen.

### Automatisches Drehen des Displays

Ihr Telefon verfügt über einen Neigungssensor. Wenn Sie Ihr Telefon beim Durchsuchen einer Webseite oder während der Anzeige eines Fotos drehen, wechselt das Display automatisch zwischen Hoch- oder Querformat. Sie können auch Neigungssensor-basierte Anwendungen, wie einige Rennspiele, spielen.

Um die Funktion "Automatisches Drehen des Displays" zu aktivieren oder zu deaktivieren, streichen Sie von der Statusleiste aus nach unten, um das Benachrichtigungsfeld zu öffnen. Berühren Sie dann  $\checkmark$  >

### Verwenden des Benachrichtigungsfeldes

Streichen Sie von der Statusleiste aus nach unten, um das Benachrichtigungsfeld zu öffnen.

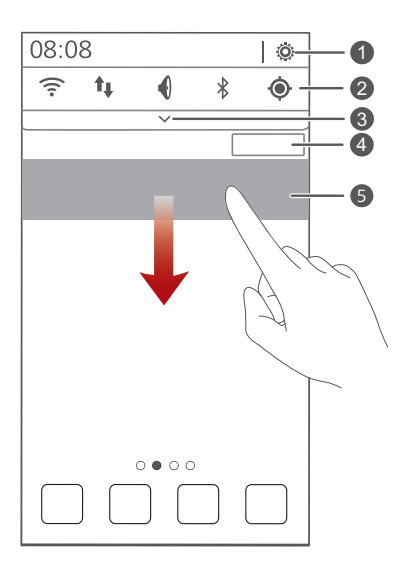

| 1 | Berühren Sie 🧔 , um den Einstellungsbildschirm aufzurufen.                                                                  |
|---|----------------------------------------------------------------------------------------------------|
| 2 | Berühren Sie die Wechselverknüpfungen im<br>Benachrichtigungsfeld, um die Funktionen zu aktivieren oder zu<br>deaktivieren. |
| 3 | Berühren Sie 🏏 , um die Liste der Wechselverknüpfungen<br>anzuzeigen. Berühren Sie 📲 , um sie zu bearbeiten.                |
| 4 | Berühren Sie <b>Löschen</b> , um alle Benachrichtigungen zu löschen.                                                        |
| 5 | Berühren Sie eine Anwendung und wischen Sie nach links oder<br>rechts über eine Benachrichtigung, um sie zu verwerfen.      |

# **Grundlegende Aktionen**

# Statussymbole

| 000        | Signalstärke                      | $\square$ | Kein Signal                                           |
|------------|-----------------------------------|-----------|-------------------------------------------------------|
| R          | Roaming                           | ×         | Flugmodus aktiviert                                   |
| 8          | Bluetooth aktiv                   | ۲         | Vom GPS werden<br>Positionsdaten<br>empfangen         |
| <b>D</b> , | Vibrationsmodus aktiviert         | ¥         | Ruhemodus aktiviert                                   |
| Ó          | Alarme aktiviert                  | 4         | Wird geladen                                          |
|            | Akku voll                         |           | Akkustand niedrig                                     |
| C.         | Anruf wird getätigt               | ň         | Entgangene Anrufe                                     |
| Q          | Neue Nachrichten                  | $\sim$    | Neue E-Mails                                          |
| 9          | Neue Voicemails                   |           | Eingabemethode wählen                                 |
|            | WLAN-Netzwerk<br>verfügbar        | ((1-      | Mit WLAN-Netzwerk<br>verbunden                        |
| <u>†</u>   | Hochladen von Daten               | Ŧ         | Herunterladen von Daten                               |
| <b>.</b>   | Telefonspeicher ist voll          | 1         | Bevorstehender Termin                                 |
| ?          | Keine SIM-Karte gefunden          |           | Problem mit der<br>Anmeldung oder<br>Synchronisierung |
| tł         | Daten werden<br>synchronisiert    | t)        | Synchronisierung ist<br>fehlgeschlagen                |
| ((t-       | Mobiler WLAN-Hotspot<br>aktiviert | ŧ         | Weitere<br>Benachrichtigungen                         |
| 0          | Mit einem VPN verbunden           | <b>n</b>  | Headset angeschlossen                                 |

USB-Debugmodus aktiviert

USB-Tethering aktiviert

## Zugreifen auf Anwendungen

# Starten von Anwendungen und Umschalten zwischen ihnen

Ŷ

Berühren Sie auf dem Startbildschirm ein Anwendungssymbol, um die Anwendung zu öffnen.

Um zu einer anderen Anwendung zu wechseln, berühren Sie 🦳, um zum Startbildschirm zurückzukehren. Berühren Sie dort das Symbol der Anwendung, die Sie öffnen möchten.

### Anzeigen kürzlich verwendeter Anwendungen

Berühren Sie längere Zeit = , um die Liste der kürzlich verwendeten Anwendungen einzublenden. Anschließend haben Sie folgende Möglichkeiten:

- Berühren Sie eine Anwendung, um sie zu starten.
- Streichen Sie von links nach rechts oder von rechts nach links über eine Anwendung oder berühren Sie in der Ecke oben rechts, um sie zu verwerfen.
- Berühren Sie *f* , um die Liste zu löschen.

## Versenden von Kurznachrichten (SMS/MMS)

Ihr Telefon bietet mehrere Texteingabemethoden. Sie können Text schnell mithilfe der Bildschirmtastatur eingeben.

- Berühren Sie ein Textfeld, um die Bildschirmtastatur einzublenden.
- Um die Bildschirmtastatur auszublenden, berühren Sie 🕤.

### Auswählen einer Eingabemethode

- Wischen Sie auf dem Texteingabebildschirm von der Statusleiste aus nach unten, um das Benachrichtigungsfeld zu öffnen.
- 2. Berühren Sie 🚟, um eine Eingabemethode auszuwählen.
- 😥 Um die Standard-Eingabemethode für Ihr Telefon zu ändern, berühren

Sie (2) auf dem Startbildschirm. Berühren Sie unter **Alle** die Option **Sprache & Eingabe > Standard**, um eine Eingabemethode auszuwählen.

### Bearbeiten von Text

Erfahren Sie, wie Sie Text auf Ihrem Telefon auswählen, ausschneiden, kopieren und einfügen können.

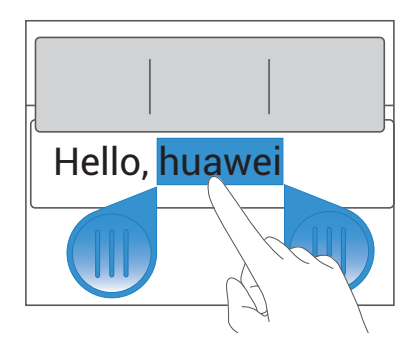

• **Text auswählen**: Berühren Sie den Text und halten Sie ihn gedrückt, bis die Symbole Deingeblendet werden. Ziehen Sie dann die Symbole

und , um mehr oder weniger Text auszuwählen. Alternativ können Sie auch **Alles auswählen** berühren, um den gesamten Text im Textfeld auszuwählen.

- Text kopieren: Wählen Sie den Text aus und berühren Sie Kopieren.
- Text ausschneiden: Wählen Sie den Text aus und berühren Sie Ausschneiden.

und berühren Sie **Einfügen**, um den zuvor kopierten oder ausgeschnittenen Text einzufügen.

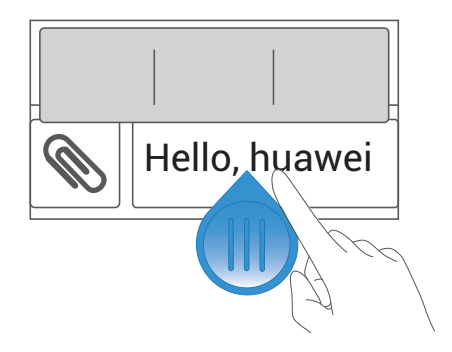

# Individuelles Anpassen des Telefons

## Ändern des Startbildschirm-Stils

Ihr Telefon unterstützt die Stile Standard- und einfacher Startbildschirm.

- 1. Berühren Sie auf dem Startbildschirm 🙆 .
- 2. Unter Alle berühren Sie Startbildschirmstil.
- 3. Wählen Sie Einfach oder Standard und berühren Sie ANWENDEN.

# Ändern des Designs

### Ändern des Designs

- 1. Berühren Sie auf dem Startbildschirm 貿 .
- 2. Wählen Sie ein Design und berühren Sie ANWENDEN.

### Anpassen eines Designs

- 1. Berühren Sie auf dem Startbildschirm 🕤 .
- 2. Unter Lokal berühren Sie ANPASSEN.
- Wählen Sie aus der Liste der Elemente das Element aus, das Sie ändern möchten.

# Ändern des Hintergrundbildes

- Halten Sie auf dem Startbildschirm einen leeren Bereich gedrückt, um das Dialogfeld Startbildschirm festlegen anzuzeigen.
- 2. Berühren Sie Hintergrund.
- 3. Auf dem Bildschirm Hintergrund können Sie Folgendes tun:

- Berühren Sie **Sperrbildschirm**, um das Hintergrundbild festzulegen, das auf der Telefon-Bildschirmsperre angezeigt wird.
- Berühren Sie, Startbildschirm, um das Hintergrundbild des Startbildschirms festzulegen.
- Berühren Sie, **Zufällige Änderung**, damit sich das Hintergrundbild des Startbildschirms willkürlich ändert.

# Festlegen des Startbildschirm-

# Übergangseffekts

- Halten Sie auf dem Startbildschirm einen leeren Bereich gedrückt, um das Dialogfeld Startbildschirm festlegen anzuzeigen.
- 2. Berühren Sie Übergänge.
- 3. Wählen Sie einen Startbildschirm-Übergangseffekt aus.

# Festlegen von Tönen

- 1. Berühren Sie auf dem Startbildschirm 🙆 .
- 2. Unter Alle berühren Sie Töne.
- Berühren Sie Klingelton oder Benachrichtigungston und wählen Sie eine der folgenden Registerkarten:
  - Klingelton: Treffen Sie Ihre Auswahl aus den Standardtönen.
  - Musik: Wählen Sie aus den Audiodateien aus, die auf Ihrem Telefon gespeichert sind.
- 4. Berühren Sie ANWENDEN.

# Ändern des Bildschirmsperre-Stils

### Entsperren des Bildschirms mit einem Muster

- 1. Berühren Sie auf dem Startbildschirm 🙆 .
- 2. Unter Alle berühren Sie Sicherheit.
- 3. Berühren Sie Bildschirmsperre > Muster.
- Befolgen Sie die Anweisungen am Bildschirm, um ein Muster zum Entsperren des Bildschirms festzulegen.

Nach dem Festlegen eines Musters müssen Sie dieses jedes Mal, wenn Sie den Telefonbildschirm entsperren wollen, zeichnen.

### Entsperren des Bildschirms mit einer PIN

- 1. Berühren Sie auf dem Startbildschirm 🙆 .
- 2. Unter Alle berühren Sie Sicherheit.
- 3. Berühren Sie Bildschirmsperre > PIN.
- Befolgen Sie die Anweisungen am Bildschirm, um eine PIN zum Entsperren des Bildschirms festzulegen.

Nach dem Festlegen einer PIN müssen Sie diese jedes Mal, wenn Sie den Telefonbildschirm entsperren wollen, eingeben.

### Entsperren des Bildschirms mit einem Kennwort

- 1. Berühren Sie auf dem Startbildschirm 🥝 .
- 2. Unter Alle berühren Sie Sicherheit.
- 3. Berühren Sie Bildschirmsperre > Passwort.
- Befolgen Sie die Anweisungen am Bildschirm, um ein Kennwort zum Entsperren des Bildschirms festzulegen. Geben Sie das Kennwort erneut ein und berühren Sie OK.

Nach dem Festlegen eines Kennworts müssen Sie dieses jedes Mal, wenn Sie den Telefonbildschirm entsperren wollen, eingeben.

# Anpassen von Wechselverknüpfungen im Benachrichtigungsfeld

Sie können WLAN, mobile Daten, Bluetooth und andere Funktionen durch Berühren ihrer jeweiligen Wechselverknüpfungen im Benachrichtigungsfeld schnell ein- oder ausschalten. Sie können Ihre Wechselverknüpfungen auch neu anordnen.

- Streichen Sie von der Statusleiste aus nach unten, um das Benachrichtigungsfeld zu öffnen.
- 2. Berühren Sie 🗡 , um die Liste der Wechselverknüpfungen anzuzeigen.
- Drücken Sie auf 
   in der oberen rechten Ecke, um auf den Bildschirm

   Benutzerdefinierte Verknüpfungen zuzugreifen.
- 4. Ziehen Sie eine Wechselverknüpfung in eine neue Position auf der Liste.

# Ändern der Schriftgröße

- 1. Berühren Sie auf dem Startbildschirm 🧿 .
- 2. Unter Alle berühren Sie Display.
- 3. Berühren Schriftgröße und wählen Sie eine Schriftgröße aus.

## Einstellen der Bildschirmhelligkeit

- 1. Berühren Sie auf dem Startbildschirm 🙆 .
- 2. Unter Alle berühren Sie Display.
- 3. Berühren Sie Helligkeit.
- **4.** Führen Sie im eingeblendeten Dialogfeld eine der folgenden Aktionen durch:
  - Markieren Sie das Kontrollkästchen Automatische Helligkeit, damit Ihr Telefon die Bildschirmhelligkeit automatisch basierend auf dem Umgebungslicht anpasst.

- Heben Sie die Auswahl des Kontrollkästchens **Automatische Helligkeit** auf und ziehen Sie den Regler nach links, um die Bildschirmhelligkeit zu reduzieren, oder nach rechts, um die Bildschirmhelligkeit zu erhöhen.
- Sie können auch von der Statusleiste aus nach unten wischen, um das Benachrichtigungsfeld zu öffnen und die Bildschirmhelligkeit über die Wechselverknüpfungen anzupassen.

# Anrufe

## Tätigen eines Anrufs

### Intelligentes Wählen

Mit intelligentem Wählen können Sie schnell Kontakte suchen, indem Sie deren Namen oder Nummern partiell eingeben.

- 1. Berühren Sie auf dem Startbildschirm 🕓
- 2 Geben Sie die Initialen oder die ersten Buchstaben des Namens eines Kontakts ein bzw. einen Teil der Rufnummer des Kontakts. Anschließend werden passende Kontakte in Ihrem Telefon und Telefonnummern im Anrufprotokoll in einer Liste angezeigt.
- 3. Wählen Sie in der Liste den Kontakt, den Sie anrufen möchten.
- **4.** Berühren Sie zum Anrufen 🕓 oder 😪 .
- 5. Um den Anruf zu beenden, berühren Sie 🧖 .

### Tätigen eines Notrufs

Im Falle eines Notfalls können Sie auch ohne die Verwendung einer SIM-Karte einen Notruf tätigen. Sie müssen sich jedoch dafür in einem Empfangsgebiet hefinden

1. Berühren Sie auf dem Startbildschirm 🕓 .

- 2. Geben Sie Ihre örtliche Notrufnummer ein und berühren Sie 🕔 .

A Notrufe sind abhängig von der Qualität des Telefonnetzes, der Einsatzumgebung, den Richtlinien der Dienstanbieter sowie lokalen Gesetzen und Richtlinien. Verlassen Sie sich für zeitkritische Kommunikation in Notfällen nie ausschließlich auf Ihr Telefon.

## Annehmen oder Ablehnen eines Anrufs

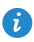

🚯 Wenn ein Anruf eingeht, können Sie auf die Lautstärketaste drücken, um den Klingelton stumm zu schalten.

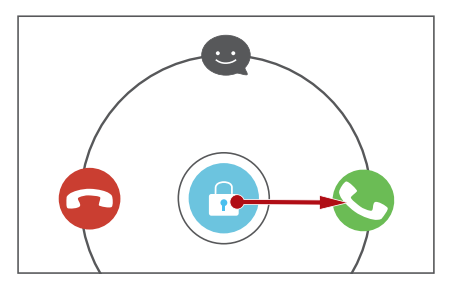

- Ziehen Sie 🙃 nach rechts, um den Anruf entgegenzunehmen.
- Ziehen Sie 🙃 nach links, um den Anruf abzulehnen.
- Ziehen Sie 🙃 nach oben, um den Anruf abzuweisen und eine Nachricht an den Anrufer zu senden.
- 🚺 Berühren Sie auf dem Bildschirm für Anrufe 🗮 > Einstellungen > Anruf mit SMS abweisen, um die Nachricht zu bearbeiten, die gesendet wird.

# Möglichkeiten während eines Gesprächs

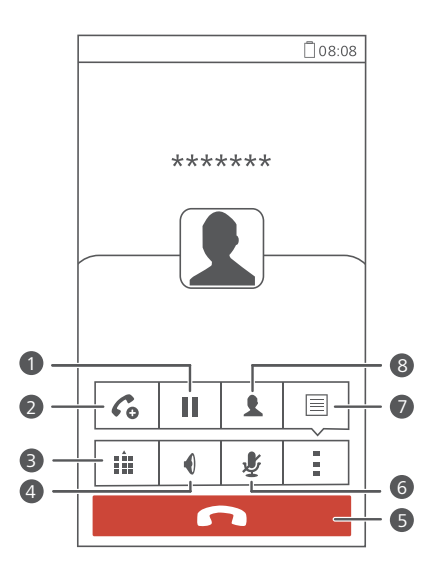

| 1 | Berühren Sie                                                                                                    |
|---|----------------------------------------------------------------------------------------------------|
| 2 | Berühren Sie : > C, um eine Dreierkonferenz zu starten.<br>Stellen Sie vor Verwendung einer Dreierkonferenz sicher, dass<br>Sie diesen Dienst abonniert haben. Nähere Einzelheiten erhalten<br>Sie bei Ihrem Dienstanbieter. |
| 3 | Berühren Sie 🏥 , um das Wählprogramm anzuzeigen.                                                                                                    |
| 4 | Berühren Sie 🤳 , um die Freisprechfunktion zu nutzen.                                                                                                    |
| 6 | Berühren Sie 🧖, um den Anruf zu beenden.                                                                                                    |
| 6 | Berühren Sie 🦞 , um das Mikrophon stumm zu schalten oder die Stummschaltung aufzuheben.                                                                                                    |
| 7 | Berühren Sie 🔹 > 🗏 , um den Editor anzuzeigen.                                                                                                    |
| 8 | Berühren Sie 🚦 > 👤 , um die Kontaktliste anzuzeigen.                                                                                                    |

Um zum Bildschirm für Anrufe zurückzukehren, wischen Sie von der Statusleiste aus nach unten, um das Benachrichtigungsfeld zu öffnen. Berühren Sie anschließend Aktueller Anruf.

### Annehmen der Anrufe von Dritten

Bevor Sie den Anruf eines dritten Teilnehmers annehmen, stellen Sie sicher, dass Sie Anklopfen aktiviert haben.

1. Geht ein Anruf ein, während Sie gerade am Telefonieren sind, ziehen Sie

() nach rechts, um den neuen Anruf anzunehmen, während der erste in die Warteschlange kommt.

2. Um zwischen den beiden Anrufen zu wechseln, berühren Sie 💭.

### Durchführen einer Telefonkonferenz

Das Durchführen einer Telefonkonferenz mit Freunden, Familie und Kollegen ist einfach mit Ihrem Telefon.

- Stellen Sie vor einer Telefonkonferenz sicher, dass Sie diesen Dienst abonniert haben. Weitere Informationen erhalten Sie bei Ihrem Netzbetreiber.
- 1. Rufen Sie den ersten Teilnehmer an.
- Nachdem die Verbindung steht, berühren Sie > Co, um den zweiten Teilnehmer anzurufen. Der erste Teilnehmer wird in die Warteschleife gestellt.
- Nachdem die zweite Verbindung steht, berühren Sie 1, um die Telefonkonferenz zu starten.
- 4. Um weitere Personen hinzuzufügen, wiederholen Sie die Schritte 2 und 3.
- 5. Berühren Sie 🧖 , um den Anruf zu beenden.

## Verwenden der Anrufliste

In die Anrufliste werden Ihre Anrufe sowie Ihre entgegengenommenen und Ihre verpassten Anrufe aufgenommen.

### Hinzufügen eines Kontakts aus der Anrufliste

- 1. Berühren Sie auf dem Startbildschirm 🕓 .
- 2. Wählen Sie unter **Telefon** die Nummer, die Sie als Kontakt hinzufügen möchten. Berühren Sie dann  $\bigotimes$ .
- 3. Berühren Sie Neuen Kontakt erstellen oder Bestehenden Kontakt erweitern.
- Sie können die Nummer, die Sie hinzufügen möchten, auch längere Zeit berühren und dann Neuen Kontakt erstellen oder Bestehenden Kontakt erweitern berühren.

### Bereinigen der Anrufliste

- 1. Berühren Sie 🕓 auf dem Startbildschirm.
- 2. Unter Wählprog. können Sie Folgendes tun:
  - Berühren und halten Sie Namen oder Rufnummer eines Kontakts.
     Berühren Sie dann Eintrag löschen, um diesen Anrufeintrag zu löschen.
  - Berühren Sie > Anrufprotokoll löschen. Berühren Sie im angezeigten Dialogfeld die zu löschenden Protokolle oder berühren Sie ALLE, um alle Protokolle auszuwählen. Berühren Sie dann LÖSCHEN, um die Anrufliste zu löschen.

# Kontakte

### **Erstellen eines Kontakts**

- 1. Berühren Sie 🛃 auf dem Startbildschirm.
- 2. Berühren Sie Neuen Kontakt erstellen (oder berühren Sie よ ).
- 3. Wählen Sie den Speicherort für den Kontakt aus.
- Geben Sie den Kontaktnamen, die Telefonnummer und andere Informationen ein.
- 5. Berühren Sie SPEICHERN.

### Importieren oder Exportieren von Kontakten

Ihr Telefon unterstützt nur Kontaktdateien im .vcf-Format. Dies ist das Standardformat zum Speichern von Kontakten in Dateien. In den .vcf-Dateien können Kontaktnamen, Adressen, Telefonnummern und andere Informationen gespeichert werden.

#### Importieren von Kontakten von einem Speichergerät

- 1. Berühren Sie 😫 auf dem Startbildschirm.
- Berühren Sie Kontakte importieren > Speicher (oder berühren Sie => Importieren/Exportieren > Speicher).
- 3. Wählen Sie eine oder mehrere .vcf-Dateien aus, und berühren Sie OK.

#### Importieren von Kontakten von der SIM-Karte

- 1. Berühren Sie </u> auf dem Startbildschirm.
- 2. Berühren Sie Kontakte importieren > SIM 1 oder SIM 2 (oder berühren Sie

>Importieren/Exportieren > Von sim 1 importieren oder Von sim 2 importieren).

 Berühren Sie die Kontakte, die Sie importieren möchten. Berühren Sie alternativ ALLE, um alle Kontakte auszuwählen. Berühren Sie dann IMPORT.

### Importieren von Kontakten von einem Bluetooth-Gerät

- 1. Berühren Sie 😫 auf dem Startbildschirm.
- 2. Berühren Sie Kontakte importieren > Aus anderem Telefon importieren (oder berühren Sie => Importieren/Exportieren > Aus anderem Telefon importieren).
- **3.** Wählen Sie **Unterstützt Bluetooth**, und berühren Sie **WEITER**. Ihr Telefon schaltet daraufhin Bluetooth ein und sucht nach Bluetooth-Geräten.
- Berühren Sie das Bluetooth-Gerät, von dem aus Sie Kontakte importieren möchten.

Nachdem die beiden Geräte gekoppelt sind, importiert Ihr Telefon automatisch die .vcf-Datei des anderen Geräts.

### Exportieren von Kontakten auf einen Wechseldatenträger

- 1. Berühren Sie 😫 auf dem Startbildschirm.
- 2. Berühren Sie = > Importieren/Exportieren > In Speicher exportieren.
- 3. Berühren Sie Exportieren.
- Wählen Sie aus, von wo aus Sie die Kontakte exportieren wollen. Berühren Sie OK.

Zur Anzeige der gerade exportierten .vcf-Datei öffnen Sie den **Datei-Manager** . Die Datei wird standardmäßig im Stammverzeichnis des internen Telefonspeichers abgelegt.

### Exportieren von Kontakten auf eine SIM-Karte

- 1. Berühren Sie 😣 auf dem Startbildschirm.
- Berühren Sie > Importieren/Exportieren > Auf sim 1 exportieren oder Auf sim 2 exportieren.

- Berühren Sie die Kontakte, die Sie exportieren wollen. Berühren Sie alternativ ALLE, um alle Kontakte auszuwählen. Berühren Sie dann EXPORTIEREN.
- 4. Berühren Sie im eingeblendeten Dialogfeld OK.

### Kopieren von Kontakten

Sie können Kontakte von einer SIM-Karte auf Ihr Telefon kopieren und umgekehrt.

- 1. Berühren Sie auf dem Startbildschirm 🚨 .
- Berühren Sie => Einstellungen > Kontakte kopieren und wählen Sie, von wo aus Sie die Kontakte kopieren wollen.
- **3.** Berühren Sie die Kontakte, die Sie kopieren möchten, oder berühren Sie alternativ **ALLE**, um alle Kontakte auszuwählen.
- Berühren Sie KOPIEREN und wählen Sie, wo Sie die Kontakte einfügen wollen.

### Suchen nach einem Kontakt

- 1. Berühren Sie auf dem Startbildschirm 😓 .
- Geben Sie den Kontaktnamen oder die Anfangsbuchstaben ein. Während der Eingabe werden passende Ergebnisse angezeigt.

Beispiel: Um nach John Doe zu suchen, geben Sie John Doe oder J D ein.

### Freigeben von Kontakten

- 1. Berühren Sie auf dem Startbildschirm 😣 .
- 2. Berühren Sie => Importieren/Exportieren > Kontakte teilen.
- Berühren Sie die Kontakte, die Sie freigeben möchten, oder berühren Sie ALLE, um alle Kontakte auszuwählen.

4. Berühren Sie **TEILEN** und wählen Sie im eingeblendeten Optionsmenü eine Freigabemethode aus.

## Kontaktgruppen

Sie können eine Kontaktgruppe erstellen und eine Nachricht oder E-Mail an alle Gruppenmitglieder gleichzeitig senden.

### Erstellen einer Kontaktgruppe

- 1. Berühren Sie auf dem Startbildschirm 🔼 .
- 2. Unter Favoriten berühren Sie = > Gruppe erstellen.
- 3. Geben Sie der Kontaktgruppe einen Namen.
- 4. Berühren Sie Mitglieder hinzufügen.
- 5. Wählen Sie die Kontakte aus, die Sie der Gruppe hinzufügen möchten. Berühren Sie alternativ ALLE, um alle Kontakte auszuwählen. Berühren Sie dann HINZUFÜGEN
- 6. Berühren Sie SPEICHERN.

### Senden von Nachrichten oder E-Mails an eine Kontaktgruppe

Berühren Sie auf dem Startbildschirm 🤷 . Berühren Sie unter Favoriten längere Zeit die Kontaktgruppe, der Sie eine Nachricht oder ein E-Mail senden wollen. Wählen Sie dann Nachricht senden oder Mail senden aus dem angezeigten Optionsmenü aus.

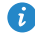

ᡝ Sie können die Kontaktgruppe auch öffnen. Berühren Sie 🛒 , um eine Nachricht zu senden, oder 🔍 , um eine E-Mail zu senden.

# SMS/MMS

### Versenden einer SMS/MMS

- 1. Berühren Sie auf dem Startbildschirm 💽 .
- 2. Berühren Sie in der Liste der Nachrichtenthemen 🚟 .
- Berühren Sie das Empfänger-Textfeld und geben Sie den Namen des Kontakts oder die Telefonnummer ein. Während der Eingabe werden passende Ergebnisse angezeigt. Berühren Sie diese Option, um einen Kontakt auszuwählen.
- 🕖 Berühren Sie 🕂 , um weitere Kontakte auszuwählen.
- 4. Schreiben Sie eine Nachricht.
- 5. Berühren Sie 1 or 2.

### Versenden einer Multimedia-Nachricht

- 1. Berühren Sie auf dem Startbildschirm 💽 .
- 2. Berühren Sie in der Liste der Nachrichtenthemen 🚟 .
- Berühren Sie das Empfänger-Textfeld und geben Sie den Namen des Kontakts oder die Telefonnummer ein. Während der Eingabe werden passende Ergebnisse angezeigt. Berühren Sie diese Option, um einen Kontakt auszuwählen.
- 🦸 Berühren Sie 🕂 , um weitere Kontakte auszuwählen.
- Berühren Sie => Betreff hinzufügen und geben Sie den Betreff der Nachricht ein.
- 5. Schreiben Sie eine Nachricht.

- Berühren Sie 
   , um den Anhangtyp auszuwählen, und hängen Sie die Datei an.
- Um mehr als eine Datei an eine Nachricht anhängen, berühren Sie
   Diashow. Sie können Dia entfernen berühren, um die aktuelle Diashow zu löschen.
- 7. Berühren Sie 1 or 2.

### **Beantworten einer Nachricht**

- 1. Berühren Sie auf dem Startbildschirm 💽 .
- Berühren Sie in der Liste der Nachrichtenthemen einen Kontaktnamen oder eine Telefonnummer, damit das Konversationsthema angezeigt wird.
- 3. Schreiben Sie eine Nachricht.
- 4. Berühren Sie 1 or 2.

### Suchen nach einer Nachricht

- 1. Berühren Sie auf dem Startbildschirm 💽 .
- 2. Berühren Sie in der Liste der Nachrichtenthemen > Suchen.
- Geben Sie die Nachricht, den Namen des Kontakts oder einen Teil davon ein. Ihr Telefon zeigt anschließend passende Ergebnisse an.

### Verwalten von Nachrichten

#### Kopieren einer Nachricht

- 1. Berühren Sie auf dem Startbildschirm 💽 .
- Berühren Sie in der Liste der Nachrichtenthemen einen Kontaktnamen oder eine Telefonnummer, damit das Konversationsthema angezeigt wird.

- Berühren Sie die Nachricht, die Sie kopieren möchten, längere Zeit. Berühren Sie dann Text kopieren.
- Berühren Sie und halten Sie den Bereich gedrückt, in den die Nachricht eingefügt werden soll. Wählen Sie aus dem angezeigten Optionsmenü Einfügen aus.

### Weiterleiten einer Nachricht

- 1. Berühren Sie auf dem Startbildschirm 💽 .
- Berühren Sie in der Liste der Nachrichtenthemen einen Kontaktnamen oder eine Telefonnummer, damit das Konversationsthema angezeigt wird.
- Berühren Sie die Nachricht, die Sie weiterleiten möchten, längere Zeit. Berühren Sie dann Weiterleiten.
- Berühren Sie das Empfänger-Textfeld und geben Sie den Namen des Kontakts oder die Telefonnummer ein.

🤨 Berühren Sie 🕂 , um weitere Kontakte auszuwählen.

5. Berühren Sie 🚺 or 2 .

### Löschen einer Nachricht

- 1. Berühren Sie auf dem Startbildschirm 💽 .
- Berühren Sie in der Liste der Nachrichtenthemen einen Kontaktnamen oder eine Telefonnummer, damit das Konversationsthema angezeigt wird.
- 3. Anschließend haben Sie folgende Möglichkeiten:
  - Berühren Sie die Nachricht, die Sie löschen möchten, längere Zeit. Berühren Sie dann Löschen.
  - Berühren Sie > Löschen, um mehrere Nachrichten gleichzeitig zu löschen.
#### Löschen eines Themas (Threads)

- **1.** Berühren Sie auf dem Startbildschirm **Q**.
- 2. Sie haben in der Liste der Nachrichtenthemen folgende Möglichkeiten:
  - Berühren Sie das Thema, das Sie löschen möchten, längere Zeit. Berühren Sie dann **Unterhaltung löschen**.
  - Berühren Sie > Löschen, um mehrere Themen (Threads) gleichzeitig zu löschen.

# Browser

# Navigieren durch Webseiten

- 1. Berühren Sie auf dem Startbildschirm 🥥 .
- Geben Sie die Webseiten-Adresse in das Adressfeld ein. Ihr Telefon zeigt während der Eingabe passende Webseiten an.
- 3. Berühren Sie die Webseite, die Sie besuchen wollen.

# Verwalten von Lesezeichen

Mit Lesezeichen behalten Sie den Überblick über Ihre Lieblings-Webseiten.

#### Hinzufügen eines Lesezeichens

- 1. Berühren Sie auf dem Startbildschirm 🥥 .
- Öffnen Sie auf dem Bildschirm Browser die Webseite, die Sie als Lesezeichen hinzufügen möchten.
- **3.** Berühren Sie > Als Lesezeichen speichern.
- 4. Benennen Sie das Lesezeichen und berühren Sie OK.

#### Aufrufen eines Lesezeichens

- 1. Berühren Sie auf dem Startbildschirm 🥥 .
- **2.** Berühren Sie > Lesezeichen.
- 3. Berühren Sie unter Lokal ein Lesezeichen.

#### Bearbeiten eines Lesezeichens

- 1. Berühren Sie auf dem Startbildschirm 🥥 .
- **2.** Berühren Sie > Lesezeichen.
- Berühren Sie das Lesezeichen, das Sie bearbeiten möchten, längere Zeit. Berühren Sie dann Lesezeichen bearbeiten.
- Benennen Sie das Lesezeichen um, ändern Sie die Adresse der Website oder bearbeiten Sie die Kontodaten. Berühren Sie dann OK.

### Festlegen der Startseite

- 1. Berühren Sie auf dem Startbildschirm 🥥 .
- 2. Berühren Sie > Einstellungen > Allgemein > Startseite festlegen.
- Wählen Sie in dem angezeigten Optionsmenü die Webseite aus, die Sie als Startseite festlegen möchten.

### Löschen des Browserverlaufs

Zum besseren Schutz Ihrer Privatsphäre sollten Sie den Browserverlauf von Zeit zu Zeit löschen.

- 1. Berühren Sie auf dem Startbildschirm 🥥 .
- 2. Berühren Sie > Einstellungen > Datenschutz & Sicherheit > Verlauf löschen.
- 3. Berühren Sie OK.

# E-Mail

# Hinzufügen eines POP3- oder IMAP-E-Mail-

# Kontos

Bestimmte Parameter müssen festgelegt sein, wenn Sie ein POP3- oder IMAP-E-Mail-Konto hinzufügen. Weitere Informationen erhalten Sie bei Ihrem E-Mail-Dienstanbieter.

- 1. Berühren Sie auf dem Startbildschirm 📔 .
- 2. Wählen Sie einen E-Mail-Kontentyp aus.
- Geben Sie Ihre E-Mail-Adresse und Ihr Passwort ein und berühren Sie Weiter.
- Befolgen Sie die Anweisungen am Bildschirm, um die E-Mail-Einstellungen zu konfigurieren. Das System stellt dann automatisch eine Verbindung zum Server her und überprüft die Servereinstellungen.

Wenn das E-Mail-Konto eingerichtet ist, wird der Bildschirm **Posteingang** angezeigt.

Um weitere E-Mail-Konten hinzuzufügen, berühren Sie =>
 Einstellungen > NEUES KONTO am Posteingang-Bildschirm.

# Hinzufügen eines Exchange-Kontos

Exchange ist ein von Microsoft entwickeltes E-Mail-System für die Implementierung der Kommunikation innerhalb eines Unternehmens. Einige E-Mail-Anbieter bieten auch Exchange-Konten für Einzelpersonen und Familien an.

Wenn Sie ein Exchange-Konto hinzufügen, müssen bestimmte Parameter festgelegt werden. Weitere Informationen erhalten Sie bei Ihrem E-Mail-Dienstanbieter.

1. Berühren Sie auf dem Startbildschirm 🔛 .

- 2. Berühren Sie Exchange.
- Geben Sie Ihre E-Mail-Adresse, Ihre Domänenname, Ihren Nutzername und Ihr Passwort ein. Berühren Sie anschließend Weiter.
- Befolgen Sie die Anweisungen am Bildschirm, um die E-Mail-Einstellungen zu konfigurieren. Das System stellt dann automatisch eine Verbindung zum Server her und überprüft die Servereinstellungen.

Wenn das E-Mail-Konto eingerichtet ist, wird der Bildschirm **Posteingang** angezeigt.

# Versenden einer E-Mail

- 1. Berühren Sie auf dem Startbildschirm 🔛 .
- Berühren Sie zur Auswahl eines E-Mail-Kontos die E-Mail-Adressleiste oben auf dem Bildschirm.
- 3. Auf dem Bildschirm Posteingang berühren Sie 🔀.
- 4. Geben Sie einen oder mehrere Empfänger ein.
- Zum Versenden der E-Mail an mehrere Empfänger berühren Sie + Cc/Bcc.
   Trennen Sie verschiedene E-Mail-Adressen mit Semikolen (;).
- Geben Sie den Betreff der E-Mail ein und verfassen Sie Ihre Nachricht.
   Berühren Sie (), um Anhänge hochzuladen.
- 6. Berühren Sie abschließend ≽ , um die E-Mail zu senden.

# Abrufen Ihrer E-Mails

- 1. Berühren Sie auf dem Startbildschirm 🔛 .
- Berühren Sie zur Auswahl eines E-Mail-Kontos die E-Mail-Adressleiste oben auf dem Bildschirm.
- Berühren Sie auf dem Bildschirm Posteingang die E-Mail, die Sie lesen möchten.
- 4. Anschließend haben Sie folgende Möglichkeiten:

- Berühren Sie 🍵 , um die E-Mail zu löschen.
- Berühren Sie 🔦 , um die E-Mail zu beantworten.
- Berühren Sie 🔦 , um allen zu antworten.
- Berühren Sie ➡, um die E-Mail weiterzuleiten.
- Berühren Sie 🔨, um zur vorherigen E-Mail zurückzukehren.
- Berühren Sie 📏, um zur nächsten E-Mail zu wechseln.
- Der Abruf von E-Mails kann abhängig von den Netzwerkbedingungen etwas verzögert sein. Berühren Sie aktualisieren.

# **Multimedia**

# Kamera

#### Aufnahmebildschirm

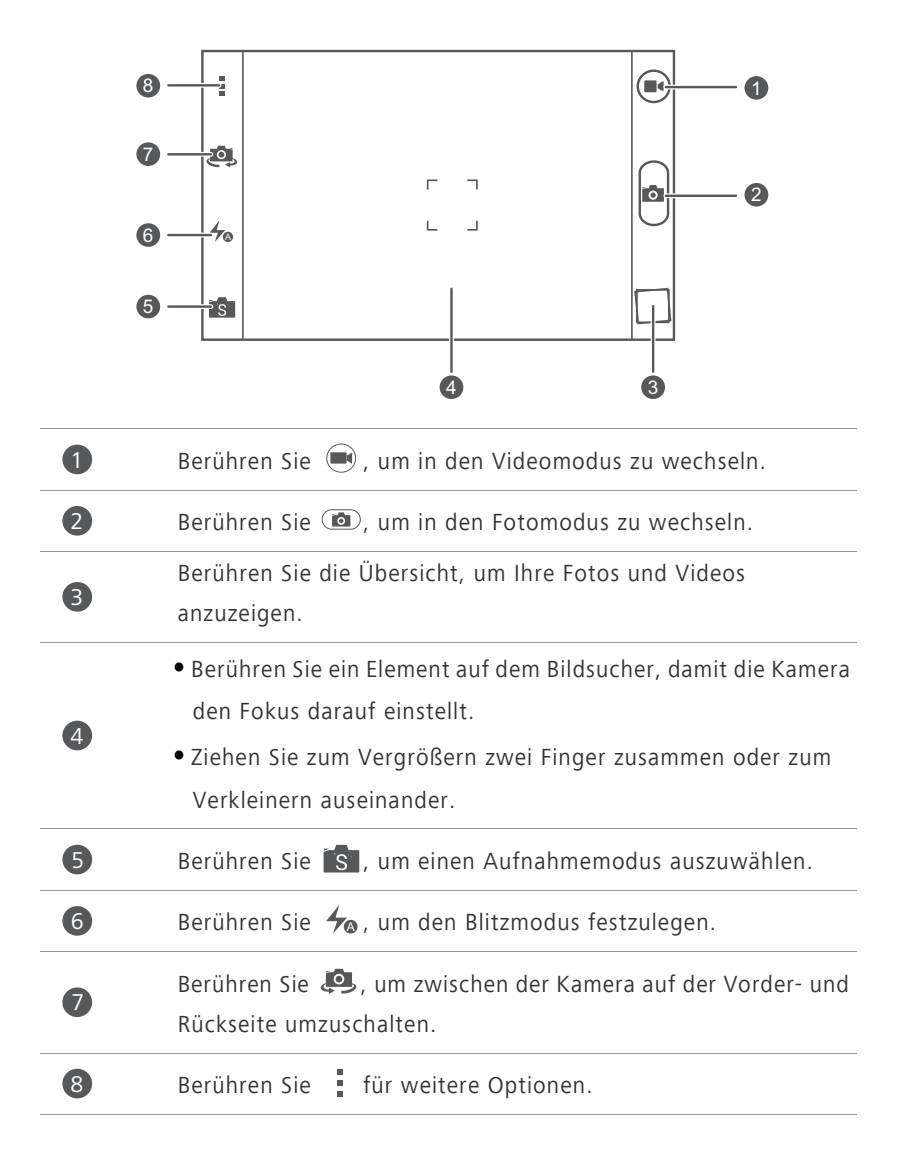

#### Aufnehmen eines Fotos

- 1. Berühren Sie auf dem Startbildschirm 🧿 .
- Erfassen Sie das Motiv, das Sie aufnehmen möchten. Erlauben Sie ein automatisches Fokussieren Ihrer Kamera oder berühren Sie den Bildschirm, damit die Kamera sich scharf stellt. Wenn die Kamera fokussiert ist, wird der Rahmen in der Mitte des Bildsuchers grün.
- 3. Berühren Sie 🙆.

#### Aufnehmen eines Videos

- 1. Berühren Sie auf dem Startbildschirm 🧿 .
- 2. Erfassen Sie das Motiv, das Sie aufnehmen möchten.
- **3.** Berühren Sie 🔍 , um die Aufnahme zu starten.
- Berühren Sie während der Aufnahme ein Objekt oder einen Bereich, um die Aufnahme darauf zu fokussieren.
- 🥑 Berühren Sie 💷, um die Aufnahme zu unterbrechen.
- 5. Berühren Sie 🔳 , um die Aufnahme zu beenden.

#### Daueraufnahme

Mit der Daueraufnahme können Sie eine Reihe dynamischer Bilder aufnehmen und sich dann das Beste daraus aussuchen.

- 1. Berühren Sie 🧿 auf dem Startbildschirm.
- Berühren Sie > Kamera > Serienbild, um die Daueraufnahme zu aktivieren.
- 3. Erfassen Sie das Motiv, das Sie aufnehmen möchten.
- Berühren und halten Sie 

   Die Kamera nimmt dann in schnellster
   Abfolge bis zu 20 Fotos auf. Sie können die Aufnahme jederzeit beenden, indem Sie die Taste loslassen.

#### Aufnehmen eines Panoramafotos

- 1. Berühren Sie 🧧 auf dem Startbildschirm.
- 2. Berühren Sie 💼 > 🖂, um zum Panoramamodus zu wechseln.
- 3. Erfassen Sie das Motiv, das Sie aufnehmen möchten.
- **4.** Berühren Sie 💿, um die Aufnahme zu starten.
- Befolgen Sie die Anweisungen auf dem Display, um Ihr Telefon langsam und ruckelfrei zu bewegen. Wenn sich die beiden Pfeile überlappen, nimmt das Telefon automatisch ein oder mehrere Fotos auf.
- Berühren Sie 
   , um die Aufnahme zu beenden. Die Kamara fügt die Fotos automatisch zusammen, um ein großes Panoramafoto zu erstellen.

#### Aufnehmen eines Fotos im Beauty-Modus

Wollen Sie auf hochwertigen Fotos toll aussehen? Aktivieren Sie den Beauty-Modus für schlicht atemberaubende Fotos.

- 1. Berühren Sie auf dem Startbildschirm 🧕 .
- 2. Berühren Sie  $s > \mathbb{O}$ , um in den Beauty-Modus zu wechseln.
- 3. Ziehen Sie den Schieberegler, um den Beauty-Grad einzustellen.
- Erfassen Sie das Motiv, das Sie aufnehmen möchten. Die Kamera identifiziert das Gesicht und stellt den Fokus darauf ein.
- 5. Berühren Sie 🙆.

#### Aufnehmen eines Audiofotos

Sie können während des Fotografierens einen Audioclip aufnehmen, um das Foto lebhafter zu gestalten.

- 1. Berühren Sie auf dem Startbildschirm 🧧 .
- 2. Berühren Sie 🛐 > 🖏, um zum Audiofotomodus zu wechseln.
- 3. Erfassen Sie das Motiv, das Sie aufnehmen möchten.

**4.** Berühren Sie (1), um ein Foto aufzunehmen. Das Telefon nimmt dann einige Sekunden lang einen Audioclip auf. Erfassen Sie Ihre Kommentare zu dem Foto, das Sie gerade gemacht haben.

#### Verwenden von HDR

Die HDR (High Dynamic Range)-Bildgebungstechnologie verbessert die Details in den hellsten und dunkelsten Bereichen von Fotos, um diesen so ein lebensechtes Aussehen zu verleihen.

- 1. Berühren Sie auf dem Startbildschirm 🙆 .
- **2.** Berühren Sie  $s > \mathbb{R}$ , um zum HDR-Modus zu wechseln.
- 3. Erfassen Sie das Motiv, das Sie aufnehmen möchten.
- **4**. Berühren Sie 🙆

Die vordere Kamera unterstützt kein HDR.

#### Mithilfe der Audiosteuerung fotografieren

- 1. Berühren Sie auf dem Startbildschirm 🧰 .
- 2. Berühren Sie S > 🔍, um zum Audiosteuerungsmodus zu wechseln.
- 3. Erfassen Sie das Motiv, das Sie aufnehmen möchten. Ihr Telefon wird ein Foto machen, wenn die Umgebungsgeräusche eine bestimmte Lautstärke (Dezibel) erreicht haben.

# Galerie

#### Betrachten von Fotos und Videos

- 1. Berühren Sie auf dem Startbildschirm 🔼 .
- 2. Berühren Sie ein Album.
- **3.** Berühren Sie ein Foto oder Video, um es als Vollbild anzuzeigen.

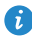

😥 Beim Betrachten eines Fotos ziehen Sie zum Verkleinern zwei Finger zusammen oder zum Vergrößern auseinander.

#### Wiedergabe einer Diashow

- 1. Berühren Sie auf dem Startbildschirm 🚨 .
- 2. Berühren Sie ein Album.
- **3.** Berühren Sie **Diashow**, um eine Diashow der Fotos im Album wiederzugeben.
- 4. Berühren Sie den Bildschirm, um die Diashow anzuhalten.

# Musik

#### Musik hören

- 1. Berühren Sie auf dem Startbildschirm 🕖 .
- 2. Wählen Sie eine Kategorie aus.
- 3. Berühren Sie den Titel, den Sie wiedergeben möchten.
- **4.** Berühren Sie den Musiktitel, der derzeit wiedergegeben wird, um zur Hauptwiedergabe-Bedienoberfläche zu gelangen.

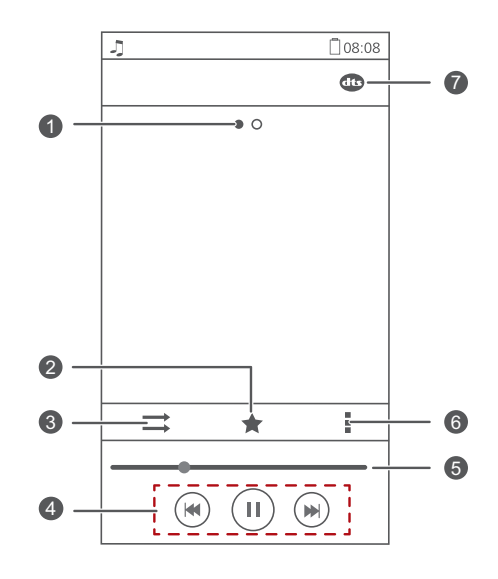

| 0 | Bewegen Sie den Finger von links nach rechts, um zwischen<br>dem Albumcover und den Liedtexten zu wechseln.                                                                                                    |
|---|----------------------------------------------------------------------------------------------------|
| 2 | Berühren Sie ★ , um <b>Favoriten</b> . einen Titel hinzuzufügen.                                                                                                    |
| 3 | Berühren Sie ⇒, um zwischen verschiedenen Wiedergabemodi<br>umzuschalten (aktuellen Titel wiederholen, Wiedergabeliste<br>wiederholen, Shuffle und Wiedergabe in Reihenfolge).                                       |
| 4 | <ul> <li>Berühren Sie ▶ zur Wiedergabe und berühren Sie ▮ zum<br/>Pausieren.</li> <li>Berühren Sie ◄, um zum vorherigen Titel zurückzukehren.</li> <li>Berühren Sie ▶, um zur nächsten Titel zu wechseln.</li> </ul> |
| 6 | Ziehen Sie den Schieberegler, um die Wiedergabe zu steuern.                                                                                                    |
| 6 | Berühren Sie 🚦 , um das Optionsmenü anzuzeigen, über das<br>Sie zusätzliche Vorgänge ausführen können.                                                                                                    |
| 0 | Berühren Sie 🐠 , um DTS Audio zu aktivieren oder zu<br>deaktivieren.                                                                                                    |

Wenn gerade ein Titel abgespielt wird, berühren Sie , um den Wiedergabe-Bildschirm zu beenden, ohne den Titel zu stoppen. Um zum Bildschirm für die Musikwiedergabe zurückzukehren, öffnen Sie das Benachrichtigungsfeld und berühren Sie den Titel, der gerade wiedergegeben wird.

#### Erstellen einer Wiedergabeliste

Durch die Erstellung von Wiedergabelisten können Sie Ihre eigenen Musiktitel kreativ zusammenstellen und in Gruppen organisieren. Sie können sich die Wiedergabeliste anhören, die am besten zu Ihrer derzeitigen Stimmung passt.

- 1. Berühren Sie auf dem Startbildschirm 🗾 .
- 2. Berühren Sie Playlists > Neue Playlist.

- Berühren Sie das Textfeld, um der Wiedergabeliste einen Namen zu geben. Berühren Sie dann Speichern.
- 4. Berühren Sie im eingeblendeten Dialogfeld **OK**.
- 5. Wählen Sie die Titel aus, die Sie hinzufügen wollen.
- 6. Berühren Sie HINZUFÜGEN.

#### Wiedergeben einer Wiedergabeliste

- 1. Berühren Sie auf dem Startbildschirm 🗾 .
- 2. Berühren Sie Playlists.
- Berühren Sie die Wiedergabeliste, die Sie wiedergeben möchten, längere Zeit. Berühren Sie dann Abspielen.

# Internetverbindung

# **Mobile Datenverbindungen**

#### Aktivieren des Datendienstes

- **1.** Berühren Sie 🔘 auf dem Startbildschirm.
- 2 Unter Alle berühren Sie Mobilfunknetze
- 3. Berühren Sie Datenverbindung, und wählen Sie die SIM-Karte, auf der Sie den Datendienst einschalten möchten.

 Wenn Sie keinen Zugriff auf das Internet brauchen, deaktivieren Sie den Datendienst, um Akkuleistung zu sparen und die Datennutzung zu reduzieren.

#### **Erstellen eines APN**

Der Parameter APN (Access Point Name, Name des Zugangspunkts) wird vom Telefon zur Herstellung einer Verbindung mit einem mobilen Netzwerk oder zum Versenden von Multimedia-Nachrichten benötigt. Er wird üblicherweise nach dem Einlegen einer SIM-Karte in Ihr Telefon festgelegt. Wenn Ihr Telefon nicht mithilfe des automatisch festgelegten APN eine Verbindung zu einem mobilen Netzwerk herstellen kann, fordern Sie die entsprechenden Parameter bei Ihrem Dienstanbieter an und erstellen manuell einen neuen APN.

- **1.** Berühren Sie 🙆 auf dem Startbildschirm.
- 2. Unter Alle berühren Sie Mobilfunknetze.
- 3. Berühren Sie Zugangspunkte.
- 4. Wählen Sie eine SIM-Karte, für die Sie einen APN erstellen möchten.
- **5.** Berühren Sie > Neuer APN.
- 6. Geben Sie den APN und andere Parameter ein.
- 7. Berühren Sie SPEICHERN.

Berühren Sie in der APN-Liste > Auf Standard zurücksetzen, um die APN-Informationen zurückzusetzen.

### WLAN-Netzwerke

Ihr Telefon kann eine Verbindung zu WLAN-Netzwerken herstellen. Einige öffentliche Orte, wie z. B. Flughäfen und Bibliotheken, stellen eventuell ebenfalls WLAN-Netzwerke zur Verfügung. Durch die Nutzung der WLAN-Netzwerke bestimmter Internetdienstbetreiber können Gebühren anfallen. Überprüfen Sie unbedingt die Gebührenrichtlinien des jeweiligen Netzbetreibers, bevor Sie einen öffentlichen WLAN-Hotspot nutzen.

#### Verbinden mit einem WLAN-Netzwerk

- 1. Berühren Sie auf dem Startbildschirm 🧿 .
- 2. Berühren Sie unter Alle die WLAN-Taste, um WLAN einzuschalten.
- Berühren Sie WLAN. Das Telefon sucht anschließend nach verfügbaren WLAN-Netzwerken und zeigt vorhandene an.
- Wählen Sie anschließend das WLAN-Netzwerk, zu dem Sie eine Verbindung herstellen möchten.
  - Wenn es sich um ein offenes (unverschlüsseltes) WLAN-Netzwerk handelt, wird die Verbindung direkt hergestellt.
  - Ist das WLAN-Netzwerk verschlüsselt, geben Sie bei Aufforderung den Schüssel ein. Berühren Sie dann **Verbinden**.
- Wenn sowohl WLAN als auch mobile Daten aktiviert ist, verbindet sich Ihr Mobiltelefon mit dem bevorzugten WLAN-Netzwerk.

# Herstellen einer Verbindung zu einem WLAN-Netzwerk über WPS

Mit WPS (Wi-Fi Protected Setup) können Sie schnell und einfach eine Verbindung zu einem WLAN-Netzwerk herstellen. Drücken Sie einfach die WPS-Taste oder geben Sie die PIN ein, um Ihr Telefon mit einem WPS-fähigen WI AN-Router zu verbinden

- **1.** Berühren Sie auf dem Startbildschirm
- 2. Berühren Sie unter Alle die WLAN-Taste, um WLAN einzuschalten.
- 3 Berühren Sie WIAN
- 4. Berühren Sie > WPS-Push-Taste und drücken Sie die WPS-Taste am WIAN-Router.

Zum Herstellen einer Verbindung zu einem WLAN-Netzwerk per WPS PIN

berühren Sie > Eingabe WPS-PIN.

# Freigeben der Datenverbindung Ihres Telefons

#### **WLAN-Hotspot**

Ihr Telefon kann über seine mobile Datenverbindung als WLAN-Hotspot für andere Geräte fungieren.

- 1. Berühren Sie 🙆 auf dem Startbildschirm, und tippen Sie dann auf die Registerkarte Alle.
- 2. Unter DRAHTLOS & NETZWERKE berühren Sie Mehr....
- 3. Berühren Sie Tethering & mobiler Hotspot.
- 4. Markieren Sie das Kontrollkästchen Mobiler WLAN-Hotspot, um den WLAN-Hotspot zu aktivieren.
- 5. Berühren Sie WLAN-Hotspot konfigurieren.
- 6. Legen Sie den Namen, den Verschlüsselungsmodus und den Schüssel des WLAN-Hotspots fest. Wenn andere Geräte auf Ihr Telefonnetzwerk zugreifen möchten, muss dieser Schlüssel eingegeben werden.

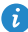

즑 Für eine verbesserte Sicherheit des WLAN-Netzwerks wird empfohlen, dass Sie WPA2PSK als Verschlüsselung festlegen.

#### 7. Berühren Sie Speichern.

Suchen Sie auf dem anderen zu verwendenden Gerät nach dem WLAN-Netzwerk Ihres Telefons und stellen Sie eine Verbindung zu ihm her.

# Kontrolle der Datennutzung

Die Kontrollfunktion für die Datennutzung Ihres Telefons erlaubt Ihnen die Prüfung und Steuerung Ihrer Datennutzung. Legen Sie einen Datennutzungszyklus und das Mobildatenlimit für einen bestimmten Zeitraum fest. Sie werden benachrichtigt, wenn Ihre Datennutzung diese Grenze erreicht.

#### Festlegen des Limits für die Nutzung mobiler Daten

- Berühren Sie O auf dem Startbildschirm, und tippen Sie dann auf die Registerkarte Alle.
- 2. Unter DRAHTLOS & NETZWERKE berühren Sie Mehr....
- 3. Berühren Sie Datenverbrauch.
- 4. Markieren Sie das Kontrollkästchen Limit für mobile Daten festlegen.
- 5. Legen Sie die Datennutzungslimits folgendermaßen fest:
  - Ziehen Sie die Limit-Linie nach oben oder unten, um das Limit für die Nutzung mobiler Daten anzupassen.
  - Ziehen Sie die Warnlinie nach oben oder unten, um den Warnwert für die Nutzung mobiler Daten anzupassen. Sie werden benachrichtigt, wenn Ihre Datennutzung die Warnlinie erreicht.
  - Ziehen Sie die Datumslinien nach links oder rechts, um die Datennutzung innerhalb eines bestimmten Zeitraums zu überprüfen.
  - Berühren Sie **Datenverbrauchszyklus**, um den statistischen Zyklus für die Datennutzung festzulegen.

#### Betrachten der Datennutzung einer Anwendung

- Berühren Sie O auf dem Startbildschirm, und tippen Sie dann auf die Registerkarte Alle.
- 2. Unter DRAHTLOS & NETZWERKE berühren Sie Mehr....
- 3. Berühren Sie Datenverbrauch.
- **4.** Streichen Sie nach unten, um die Datennutzung aller Anwendungen einzusehen.
- Berühren Sie eine Anwendung, um weitere Einzelheiten angezeigt zu bekommen.

#### Beschränkung der Nutzung mobiler Daten im Hintergrund

Sie können die Nutzung mobiler Daten im Hintergrund für einige oder alle Anwendungen beschränken, um den Datenverkehr zu reduzieren. Diese Funktion wirkt sich nur aus, wenn Ihr Telefon eine mobile Datenverbindung nutzt. Ist Ihr Telefon über ein WLAN-Netzwerk verbunden, werden die Anwendungen ohne Datenbeschränkungen ausgeführt.

- Berühren Sie (2) auf dem Startbildschirm, und tippen Sie dann auf die Registerkarte Alle.
- 2. Unter DRAHTLOS & NETZWERKE berühren Sie Mehr....
- 3. Berühren Sie Datenverbrauch.
- 4. Berühren Sie und markieren Sie das Kontrollkästchen Mobile
   Hintergrunddaten beschränken, um die Nutzung mobiler Daten im
   Hintergrund für alle Anwendungen zu beschränken.
- Zur Beschränkung der Nutzung mobiler Daten im Hintergrund für eine bestimmte Anwendung wählen Sie die Anwendung aus der Anwendungsliste des Bildschirms Datenverbrauch aus, um so die entsprechenden Angaben für die Datennutzung einzublenden. Berühren Sie dann und wählen Sie dann das Kontrollkästchen Mobile Hintergrunddaten beschränken aus.

#### Beschränken der automatischen Datensynchronisierung

Durch das Beschränken der automatischen Datensynchronisierung wird der Datenverkehr reduziert und Akkuleistung zu sparen. Nachdem diese Funktion aktiviert wurde, müssen Sie Ihre Konten manuell synchronisieren.

- Berühren Sie O auf dem Startbildschirm, und tippen Sie dann auf die Registerkarte Alle.
- 2. Unter DRAHTLOS & NETZWERKE berühren Sie Mehr....
- 3. Berühren Sie Datenverbrauch.
- **4.** Berühren Sie und heben Sie dann die Auswahl des Kontrollkästchens **Daten automatisch synchronisieren** auf.

# Freigeben von Daten

# **Bluetooth**

Ihr Telefon ist Bluetooth-fähig, sodass Sie für eine drahtlose Datenübertragung eine Verbindung zu anderen Bluetooth-fähigen Geräten herstellen können. Wenn Sie Bluetooth verwenden, darf der Abstand zu anderen Bluetooth-Geräten nicht größer als 10 Meter sein.

#### Aktivieren oder Deaktivieren von Bluetooth

- 1. Berühren Sie auf dem Startbildschirm 🙆
- 2. Unter Alle berühren Sie Bluetooth, um Bluetooth zu aktivieren bzw. zu deaktivieren. Nachdem Bluetooth aktiviert wurde, wird 🚯 in der Statusleiste eingeblendet.

Deaktivieren Sie Bluetooth, wenn es nicht verwendet wird, um so Akkuleistung zu sparen.

#### **Umbenennen Ihres Telefons**

Aktivieren Sie Bluetooth, bevor Sie Ihr Telefon umbenennen. Standardmäßig entspricht der Name Ihres Telefons dem Modell. Sie können den Namen in einen persönlicheren und leichter zu findenden Namen ändern.

- 1. Berühren Sie auf dem Startbildschirm 🙆 .
- 2. Unter Alle berühren Sie Bluetooth
- **3** Berühren Sie  $\equiv$  > **Telefon umbenennen**
- 4. Benennen Sie Ihr Telefon um und berühren Sie Umbenennen.

#### Suchen nach und Koppeln mit anderen Bluetooth-Geräten

Aktivieren Sie Bluetooth vor dem Koppeln Ihres Telefons mit einem anderen Gerät. Der Name Ihres Telefons wird angezeigt. Markieren Sie das Kontrollkästchen neben dem Telefonnamen, um Ihr Telefon so zu konfigurieren, dass es für andere Bluetooth-Geräte erkennbar ist.

- 1. Berühren Sie auf dem Startbildschirm 🧿 .
- 2. Unter Alle berühren Sie Bluetooth. Ihr Mobiltelefon sucht dann nach anderen in Reichweite befindlichen Bluetooth-Geräten.
- Berühren Sie in der Liste der erkannten Bluetooth-Geräte ein Gerät und befolgen Sie zum Koppeln mit diesem Gerät die Anweisungen am Bildschirm.

Zum Trennen der Verbindung zu einem gekoppelten Bluetooth-Gerät

berühren Sie unter PAIRING-GERÄTE die Option 🔅 > Verbindung beenden.

Wenn Sie keine Bluetooth-Verbindung zu einem anderen Gerät herstellen können, ist das Gerät möglicherweise nicht mit Ihrem Telefon kompatibel.

#### Freigeben einer Datei über Bluetooth

Um Daten mit anderen Bluetooth-Gerät auszutauschen, aktivieren Sie auf beiden Geräten Bluetooth und koppeln Sie die Geräte miteinander.

- 1. Berühren Sie auf dem Startbildschirm 🥌 .
- Berühren Sie die Datei, die Sie versenden möchten, längere Zeit. Berühren Sie dann Weitergeben > Bluetooth.
- 3. Wählen Sie ein Gerät aus.

#### Empfangen einer Datei über Bluetooth

- 1. Wenn Ihr Telefon eine Anforderung zur Dateiübertragung empfängt, öffnen Sie das Benachrichtigungsfeld.
- Berühren Sie Bluetooth-Freigabe: Eingehende Datei, um das Dialogfeld f
  ür den Dateiempfang anzuzeigen.
- **3.** Berühren Sie **Annehmen**, um die Datei zu empfangen.

Nach dem Empfang der Datei werden Sie darüber benachrichtigt, dass die Übertragung erfolgreich abgeschlossen wurde. Öffnen Sie das Benachrichtigungsfeld, um die Benachrichtigung zu lesen.

Standardmäßig werden empfangene Dateien im Ordner **bluetooth** des **Datei-Manager** abgespeichert.

# Wi-Fi Direct

Mit Wi-Fi Direct können zwei Geräte für Datenübertragungen ohne die Verwendung eines Access Points miteinander verbunden werden.

#### Verbinden von zwei Geräten über WLAN Direct

- 1. Berühren Sie auf dem Startbildschirm 🙆 .
- 2. Unter Alle berühren Sie WLAN, um WLAN zu aktivieren.
- Berühren Sie in der WLAN-Netzwerkliste => Wi-Fi Direct, um nach verfügbaren Geräten zu suchen.
- 4. Wählen Sie ein Gerät aus.

#### Versenden einer Datei über Wi-Fi Direct

- 1. Berühren Sie auf dem Startbildschirm 🧧
- Berühren Sie die Datei, die Sie versenden möchten, längere Zeit. Berühren Sie dann Weitergeben.
- 3. Berühren Sie WLAN Direkt, um nach verfügbaren Geräten zu suchen.
- 4. Wählen Sie ein Gerät aus.

#### Empfangen einer Datei über Wi-Fi Direct

Wenn eine Datei über Wi-Fi Direct eingeht, beginnt Ihr Telefon automatisch mit dem Empfang. Sie können das Benachrichtigungsfeld öffnen, um den Dateiempfangsprozess zu verfolgen.

Standardmäßig werden empfangene Dateien im Ordner **Wi-Fi Direct** in **Datei-Manager** gespeichert.

# Verbinden des Telefons mit einem Computer

#### **MTP-Modus**

Im MTP-Modus können Sie Multimedia-Dateien, wie Fotos, Musiktitel und Videos, zwischen Ihrem Telefon und dem Computer übertragen. Dazu ist der Windows Media Player ab Version 11 erforderlich.

- 1. Verbinden Sie das Telefon über ein USB-Kabel mit Ihrem Computer.
- Auf dem Bildschirm USB-Verbindungsmethoden wählen Sie Geräte-Dateimanager (MTP). Der Telefontreiber wird anschließend automatisch auf dem Computer installiert.
- 3. Nachdem der Treiber installiert ist, öffnen Sie das neue Laufwerk und beginnen mit der Übertragung der Mediendateien zwischen Ihrem Telefon und dem Computer. Mutlimedia-Inhalte auf Ihrem Telefon können nur mit dem Windows Media Player angezeigt werden.

#### **HiSuite-Modus**

HiSuite ist eine von Huawei entwickelte Anwendung zur Dateiübertragung, mit der Sie Daten zwischen Ihrem Telefon und einem Computer sichern, synchronisieren und übertragen können.

- 1. Verbinden Sie das Telefon über ein USB-Kabel mit Ihrem Computer.
- 2. Auf dem Bildschirm USB-Verbindungsmethoden wählen Sie PC Suite (HiSuite).
- Rufen Sie das neue Laufwerk auf dem Computer auf. Doppelklicken Sie auf HiSuiteDownLoader.exe, und befolgen Sie die Anweisungen auf dem Bildschirm, um HiSuite herunterzuladen und zu installieren.
- **4.** Nach Abschluss der Installation wird das HiSuite-Fenster eingeblendet. Sie können dann Ihre Telefondaten mit HiSuite verwalten.

#### Massenspeicher-Modus

Wenn eine microSD-Karte in Ihr Telefon eingesetzt wird, können Sie Ihr Telefon als USB-Massenspeichergerät verwenden und Dateien zwischen Ihrem Telefon und einem Computer übertragen.

- 1. Verbinden Sie das Telefon über ein USB-Kabel mit Ihrem Computer.
- 2. Auf dem Bildschirm USB-Verbindungsmethoden wählen Sie USB-Massenspeicher.
- 3. Berühren Sie USB-Speicher aktivieren und dann OK.
- **4.** Rufen Sie auf dem Computer das neue Laufwerk auf, um die Dateien auf Ihrer microSD-Karte einzusehen.

# Dateimanager

# Umschalten zwischen der Kategorie- und der Listenansicht

Der Dateimanager bietet eine Kategorie- und eine Listenansicht.

- In der Kategorieansicht werden Audioclips, Videos, Bilder und Anwendungen im internen Speicher und auf der microSD-Karte Ihres Telefons nach Kategorie angezeigt und können von Ihnen so mühelos durchsucht werden.
- Unter der Listenansicht werden die Dateien im internen Speicher und auf der microSD-Karte Ihres Telefons in einer Liste angezeigt.

Berühren Sie auf dem Startbildschirm 🛑 . Unter **Lokal** berühren Sie 📕 , um zur Kategorieansicht zu wechseln, oder berühren Sie alternativ 📰 , um zur Listenansicht umzuschalten.

# **Erstellen eines Ordners**

- 1. Berühren Sie auf dem Startbildschirm 🦲 .
- 2. Berühren Sie Interner oder SD-Karte.
- **3.** Berühren Sie  $\equiv$  > Neuer Ordner.
- 4. Benennen Sie den Ordner und berühren Sie Speichern.

### Suchen nach einer Datei

- 1. Berühren Sie auf dem Startbildschirm 🦲 .
- 2. Berühren Sie Interner oder SD-Karte.
- **3.** Berühren Sie  $\equiv$  > **Suchen**.

# Kopieren, Ausschneiden und Einfügen einer Datei

- 1. Berühren Sie auf dem Startbildschirm 🦲 .
- 2. Berühren Sie Interner oder SD-Karte.
- 3. Berühren Sie 🖹 oder 🔀 .
- Berühren Sie die Datei, die Sie kopieren oder ausschneiden möchten, und berühren Sie KOPIEREN oder AUSSCHNEIDEN.
- Wählen Sie die Stelle aus, an der Sie die Datei einfügen möchten, und berühren Sie EINFÜGEN.

### Umbenennen einer Datei

- 1. Berühren Sie auf dem Startbildschirm 🦲 .
- 2. Berühren Sie Interner oder SD-Karte.
- Berühren Sie die Datei, die Sie übertragen möchten, längere Zeit. Berühren Sie dann Umbenennen.
- 4. Benennen Sie die Datei um und berühren Sie OK.

### Löschen einer Datei

- 1. Berühren Sie auf dem Startbildschirm 🦲 .
- 2. Berühren Sie Interner oder SD-Karte.
- 3. Berühren Sie 🅤 .
- Wählen Sie die Datei aus, die Sie löschen möchten, und berühren Sie LÖSCHEN.

5. Berühren Sie OK.

# Erstellen einer Verknüpfung für eine Datei oder einen Ordner

- 1. Berühren Sie auf dem Startbildschirm 🦲 .
- 2. Berühren Sie Interner oder SD-Karte.
- Berühren Sie die Datei oder den Ordner, für die bzw. den Sie eine Verknüpfung erstellen wollen, und halten Sie sie bzw. ihn gedrückt. Wählen Sie dann Shortcuts auf dem Desktop aus dem angezeigten Optionsmenü aus.

# Überprüfen des Speicherstatus

Stellen Sie zuerst vor dem Speichern großer Dateien in dem internen Speicher oder auf der microSD-Karte Ihres Telefons sicher, dass der Speicherplatz ausreicht.

- 1. Berühren Sie auf dem Startbildschirm 🦲 .
- 2. Berühren Sie => Speicher.
- 3. Kontrollieren Sie auf dem Bildschirm Speicher den Gesamtspeicherplatz und den verfügbaren Speicherplatz des internen Speichers oder der microSD-Karte Ihres Telefons.

# Verwalten von Anwendungen

### Herunterladen von Anwendungen

Es steht Ihnen eine große Auswahl an Anwendungen aus einer Vielzahl von Quellen zur verfügung. Sie können Folgendes tun:

- Anwendungen aus dem Play Store von Google herunterladen.
- Über den Browser auf Ihrem Telefon Anwendungen von Webseiten herunterladen.
- Anwendungen mithilfe eines Computers herunterladen und die Anwendungen auf das Telefon kopieren.
- Das Telefon mit einem Computer verbinden und Anwendungen mithilfe von HiSuite oder anderen Drittanbieter-Anwendungen herunterladen.

### Installieren einer Anwendung

- 1. Berühren Sie auf dem Startbildschirm **Top Apps** > 🔂 .
- 2. Wählen Sie die Anwendung, die Sie installieren möchten.
- **3.** Berühren Sie = > Installation und dann Fertig.
- Während der Installation wird möglicherweise die Meldung Installation gesperrt eingeblendet. Lesen Sie die Meldung aufmerksam durch. Wenn Sie mit der Installation fortfahren möchten, berühren Sie Einstellungen und markieren Sie das Kontrollkästchen Unbekannte Herkunft, um die Installation von Drittanbieter-Anwendungen zuzulassen. Berühren Sie anschließend , um fortzufahren.

# Anzeigen von Anwendungen

Sie können die Größen einsehen und auf die Berechtigungen für die auf Ihrem Telefon installierten Anwendungen zugreifen. Darüber hinaus können Sie die laufenden Anwendungen einsehen und den Betriebsstatus des Systems überprüfen.

- 1. Berühren Sie auf dem Startbildschirm 🙆 .
- 2. Unter Alle berühren Sie Apps verwalten.
- 3. Wählen Sie einen Anwendungstyp aus: Heruntergeladen, Ausgeführt oder Alle.
- **4.** Berühren Sie eine Anwendung, um ihre Details anzuzeigen. Für weitere Informationen streichen Sie nach oben oder unten.

# Freigeben einer Anwendung

- Berühren Sie auf dem Startbildschirm das Anwendungssymbol, das Sie löschen möchten, längere Zeit, bis 
   oben am Bildschirm angezeigt wird.
- **2.** Ziehen Sie die Anwendung auf < .
- Wählen Sie auf dem angezeigten Bildschirm eine Freigabemethode und folgen Sie den Anweisungen am Bildschirm, um die Anwendung freizugeben.
- Systemanwendungen können nicht freigegeben werden.

# Deinstallieren einer Anwendung

- 1. Berühren Sie auf dem Startbildschirm 🧿 .
- 2. Unter Alle berühren Sie Apps verwalten.
- Streichen Sie nach Alle und wählen Sie die Anwendung aus, die Sie deinstallieren möchten.
- 4. Berühren Sie Deinstallieren > OK.

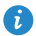

Einige der vorinstallierten Anwendungen können nicht deinstalliert werden.

# Bereinigen des Anwendungscache

Sie können den Anwendungscache bereinigen, um Telefonspeicherplatz freizugeben.

- 1. Berühren Sie auf dem Startbildschirm 🙆 .
- 2. Unter Alle berühren Sie Apps verwalten.
- 3. Streichen Sie nach Alle und berühren Sie Cache löschen.

# Telefonmanager

# Telefonbeschleuniger

Wenn Sie bei Ihrem Telefon Probleme mit einer langsamen Übertragung haben, verwenden möglicherweise zu viele Anwendungen zu viel Speicherplatz. Optimieren Sie Ihr System mit dem Telefonbeschleuniger.

- **1.** Berühren Sie auf dem Startbildschirm 🛄 .
- 2. Berühren Sie Telefonbeschleuniger.
- 3. Wählen Sie die nicht gewünschten Anwendungen und berühren Sie SCHLIESSEN.

# Speicherbereiniger

- 1. Berühren Sie auf dem Startbildschirm 🔲 .
- 2. Berühren Sie Speicherbereiniger.
- 3. Berühren Sie Intelligenter Scan und bereinigen Sie den Telefonspeicher gemäß den Scanergebnissen.
- 🕖 Sie Auf dem Bildschirm **Speicherbereiniger** berühren Sie 🧔 , damit Ihr Telefon in regelmäßigen (von Ihnen festgelegten) Zeiträumen den Cache, die Übersichten, den Speicher uvm. bereinigt.

# Belästigungsfilter

- 1. Berühren Sie auf dem Startbildschirm 🔲 .
- 2. Berühren Sie Belästigungsfilter.
- 3. Auf dem Bildschirm Belästigungsfilter können Sie Folgendes tun:
  - Berühren Sie Anrufe oder Nachrichten, um die blockierten Anrufe und Nachrichten anzuzeigen.

• Berühren Sie Schw.List. > KONTAKTE HINZUFÜGEN, um der schwarzen Liste eine Nummer hinzuzufügen.

## Energiesparen

- 1. Berühren Sie auf dem Startbildschirm 💟 .
- 2. Berühren Sie Energiesparen.
- 3. Auf dem Bildschirm Energiesparen können Sie Folgendes tun:
  - Die Funktionen abschalten, die nicht verwendet werden, um so Energie zu sparen.
  - Berühren Sie **Stromüberwachung** und optimieren Sie den Energieplan manuell gemäß den Scanergebnissen.
  - Berühren Sie Intelligent, um den intelligenten Modus zu aktivieren, in dem Ihr Telefon Energie spart, während Sie dennoch weiterhin alle Telefonfunktionen vollständig nutzen können.
  - Berühren Sie Höchstdauer, um den Audauermodus zu aktivieren, in dem Ihr Telfon die geringstmögliche Energiemenge verbraucht.
  - Berühren Sie Normal, um den normalen Modus zu aktivieren.

### Benachrichtigungsmanager

Einige Anwendungen "pushen" möglicherweise alle möglichen Benachrichtigungen auf Ihr Telefon. Mit dem Benachrichtigungsmanager können Sie für Benachrichtigungen Einschränkungsregeln festlegen, um den Erhalt unnötiger Informationen zu vermeiden.

- 1. Berühren Sie auf dem Startbildschirm 💟 .
- Streichen Sie im unteren Bildschirmbereich nach links und berühren Sie Benachrich.manager.
- 3. Auf dem Bildschirm Benachrichtigungsmanager können Sie Folgendes tun:

- Berühren Sie Regeln, um Anwendungen anzuzeigen, die Benachrichtigungen an das Benachrichtigungsfeld senden, und um die Push-Berechtigungen für Ihre Anwendungen festzulegen.
- Berühren Sie **Protokoll**, um gesperrte Benachrichtigungen anzuzeigen.

# Start-Manager

- 1. Berühren Sie auf dem Startbildschirm 💟 .
- Streichen Sie im unteren Bildschirmbereich nach links und berühren Sie Start-Manager.
- 3. Auf dem Bildschirm Start-Manager können Sie Folgendes tun:
  - Wählen Sie eine Anwendung aus, die beim Hochfahren des Systems automatisch ausgeführt wird.
  - Heben Sie die Auswahl einer Anwendung auf, damit die Anwendung beim Hochfahren des Systems nicht automatisch ausgeführt wird.

# Werkzeuge

# Uhr

Mit der Uhr können Sie die unterschiedlichen Zeiten auf der ganzen Welt anzeigen, die Stoppuhr nutzen oder den Wecker verwenden, um die Zeit im Auge zu behalten oder eine Weckzeit festzulegen, zu der Sie am Morgen geweckt werden möchten.

#### Alarm

- 1. Berühren Sie auf dem Startbildschirm 🧉 .
- 2. Unter Wecker können Sie Folgendes tun:
  - Einen Alarm hinzufügen: Berühren Sie + und legen Sie die Weckzeit, den Klingelton, wie oft der Alarm wiederholt werden soll, uvm. fest. Berühren Sie dann FERTIG.
  - Einen Alarm ein- oder Ausschalten: Berühren Sie die Schaltfläche rechts neben einem Alarm, um diesen ein- oder auszuschalten.
  - Alarmeinstellungen konfigurieren: Berühren Sie () und legen Sie fest, ob der Alarm im Lautlosmodus aktiviert wird, die Dauer der Schlummerfunktion sowie was die Funktion der Lautstärketasten ist, wenn diese betätigt werden.
  - Einen Alarm löschen: Berühren Sie 👕, wählen Sie den Alarm aus, den Sie löschen möchten, und berühren Sie LÖSCHEN.

Wenn der Alarm ertönt, berühren Sie **5 Min. Schlummern**, um die Schlummer-Funktion zu aktivieren, oder streichen Sie **Schließen** von links nach rechts, um den Alarm zu stoppen.

#### Verwenden der Weltuhr

- 1. Berühren Sie auf dem Startbildschirm 🧭 .
- 2. Unter Weltuhr können Sie Folgendes tun:

- Eine Stadt hinzufügen: Berühren Sie 🕂 , geben Sie einen Stadtnamen ein oder wählen Sie eine Stadt aus der Städteliste. Berühren Sie dann die Stadt, die hinzugefügt werden soll.
- Legen Sie die Heimatstadt fest: Berühren Sie 🙆 , um die Heimat-Zeitzone und das Systemdatum bzw. die Systemuhrzeit festzulegen.
- Eine Stadt löschen: Berühren Sie 🍵 , wählen Sie die Stadt aus, die Sie löschen möchten. Berühren Sie dann LÖSCHEN.

#### Timer

- **1.** Berühren Sie auf dem Startbildschirm 🧧 .
- 2. Drehen Sie auf der Registerkarte Timer die Wählscheibe, um die Timer-Dauer festzulegen. Berühren Sie alternativ 1 Min., 3 Min. oder 5 Min., um schnell eine Dauer festzulegen.
- 3. Berühren Sie abschließend Starten, um den Timer zu starten.
- 4. Wenn der Timer endet, gibt das Telefon einen Ton wieder und beginnt mit der zeitlichen Erfassung der Verlängerung. Berühren Sie Schließen, um den Ton zu stoppen und den Timer zurückzusetzen.
- 👔 Wenn der Timer ausgeführt wird, berühren Sie zum Zurücksetzen Zurücksetzen.

### Wetter

Das Wetter bietet Ihnen die neuesten Wetterinformationen für jede Stadt auf der ganzen Welt. Sie können Wetterinformationen mit Ihrer Familie und mit Ihren Freunden teilen.

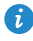

🚯 Vor der Verwendung von **Wetter** schalten Sie GPS und die Datendienste Ihres Telefons ein.

#### Hinzufügen einer Stadt

Fügen Sie die jeweiligen Städte hinzu, um die dortigen Wetterdaten in Echtzeit zu prüfen.

- 1. Berühren Sie auf dem Startbildschirm Werkzeuge > 🎴 .
- **2.** Berühren Sie  $\equiv$  > +.
- Geben Sie einen Namen f
  ür die Stadt ein. Anschlie
  ßend werden passende St
  ädte angezeigt.
- 4. Wählen Sie die Stadt aus, die Sie hinzufügen wollen.

i Sie können neben der aktuellen Stadt bis zu neun Städte hinzufügen.

#### Aktualisieren des Wetters

- Berühren Sie auf dem Startbildschirm Werkzeuge >
- Streichen Sie nach links oder rechts, um die Stadt zu finden, deren Wetter Sie aktualisieren möchten.
- 3. Berühren Sie  $\,\mathcal{G}$  , um die Wetterinformationen zu aktualisieren.

Sie können auch einen automatischen Aktualisierungsmodus für Wetter einstellen. Berühren Sie := > : > Einstellungen. Wählen Sie Auto-Update aus und legen Sie das Aktualisierungsintervall unter Aktualisierungsintervall fest. Ihr Telefon aktualisiert anschließend das Wetter in den von Ihnen festgelegten Intervallen.

#### Freigeben von Wetterinformationen

Sie können mit Ihrem Telefon Wetterinformationen als SMS versenden, um Ihre Familie und Freunde an Wetteränderungen zu erinnern.

- 1. Berühren Sie auf dem Startbildschirm Werkzeuge > 🎴 .
- Wischen Sie nach links oder rechts, um die Stadt zu finden, deren Wetter Sie anderen mitteilen wollen.
- 3. Berühren Sie < , um den SMS/MMS-Bildschirm aufzurufen.
- **4.** Anschließend haben Sie folgende Möglichkeiten:
  - Geben Sie eine Telefonnummer ein.
  - Berühren Sie 🕂 , um einen Kontakt auszuwählen.
- **5.** Berühren Sie **1** oder **2**, um die Wetterinformationen zu versenden.

## **Rechner**

- 1. Berühren Sie auf dem Startbildschirm Werkzeuge > 闘 .
- 2. Drehen Sie Ihr Telefon jeweils in die Hoch- oder die Querformat-Ansicht, um zwischen dem Basisrechner und dem wissenschaftlichen Rechner zu wechseln.

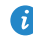

Stellen Sie sicher, dass die Funktion Automatisches Drehen des Bildschirms aktiviert ist.

## **FM-Radio**

Schließen Sie einen Kopfhörer an das Telefon an. FM-Radio nutzt den Kopfhörer als Antenne.

### Suchen nach Sendern

- 1. Berühren Sie auf dem Startbildschirm Werkzeuge > 🔲 .
- **2.** Berühren Sie  $\blacksquare$  > **Q**, um nach verfügbaren Sendern zu suchen und diese zu speichern.

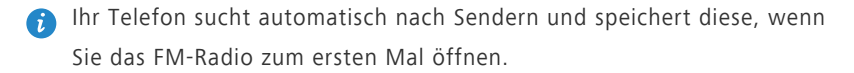

### Hören von FM-Radio

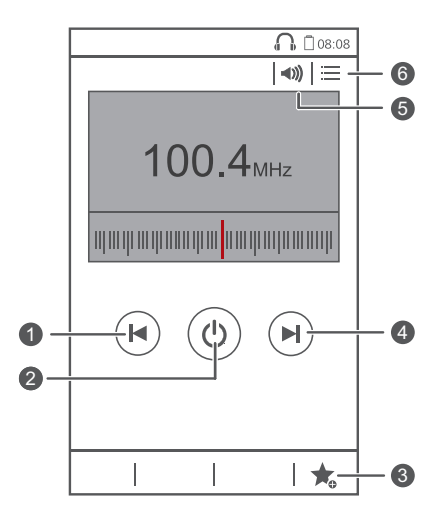

| 1 | Berühren Sie 📕 , um zum vorherigen Sender zurückzukehren.                    |
|---|------------------------------------------------------------------------------|
| 2 | Berühren Sie Ů, um das FM-Radio an- oder auszuschalten.                      |
| 3 | Berühren Sie 🌟, um den Kontakt zu Ihren Favoriten<br>hinzuzufügen.           |
| 4 | Berühren Sie 🕨 , um zum nächsten Sender zu wechseln.                         |
| 5 | Berühren Sie ◀)), um den Lautsprecher zu aktivieren oder zu<br>deaktivieren. |
| 6 | Berühren Sie ≔ , um die Senderliste anzuzeigen.                              |

# Telefoneinstellungen

# Ein- oder Ausschalten des Flugmodus

Der Signalempfang bzw. die Signalübertragung Ihres Telefons kann zu Störungen der Flugsysteme in Flugzeugen führen. Schalten Sie das Telefon aus oder wechseln Sie in den Flugmodus, wie bei Flügen gefordert. Im Flugmodus sind die Drahtlos-Funktionen Ihres Telefons deaktiviert, Sie können jedoch jederzeit Musik wiedergeben oder Spiele spielen.

Verwenden Sie eine der folgenden Methoden, um den **Flugmodus** ein- oder auszuschalten:

- Drücken Sie die Netztaste und halten Sie sie gedrückt. Berühren Sie dann Flugmodus.
- Berühren Sie auf dem Startbildschirm (2). Unter Alle berühren Sie Flugmodus.

Wenn der Flugmodus aktiviert ist, wird  $\varkappa$  in der Statusleiste angezeigt.

# Toneinstellungen

- 1. Berühren Sie auf dem Startbildschirm 🙆 .
- 2. Unter Alle berühren Sie Töne.
- 3. Auf dem Bildschirm Töne können Sie Folgendes tun:
  - Berühren Sie **Lautstärke** und ziehen Sie die Schieberegler, um die Lautstärke des Musiktitels, der Klingeltöne, der Benachrichtigungstöne, Alarme, Anrufe uvm. einzustellen.
  - Berühren Sie Lautlos-Modus, um den Lautlosmodus ein- oder auszuschalten.
  - Markieren Sie das Kontrollkästchen Auch im Lautlos-Modus vibrieren oder heben Sie dessen Auswahl auf, um festzulegen, ob Ihr Telefon im Lautlosmodus vibriert.

- Markieren Sie das Kontrollkästchen **Beim Klingeln vibrieren** oder heben Sie dessen Auswahl auf, um festzulegen, ob Ihr Telefon bei einem eingehenden Anruf vibriert.
- Berühren Sie Klingelton, um einen Klingelton auszuwählen.
- Berühren Sie **Benachrichtigungston**, um einen Benachrichtigungston festzulegen.
- Markieren Sie das Kontrollkästchen SYSTEM oder heben Sie dessen Auswahl auf, um den Benachrichtigungston oder die Vibration ein- oder ausschalten, wenn Sie den Bildschirm berühren oder sperren, einen Screenshot aufnehmen, eine Nummer wählen und vieles mehr.

# **Display-Einstellungen**

- 1. Berühren Sie auf dem Startbildschirm 🙆 .
- 2. Unter Alle berühren Sie Display.
- 3. Auf dem Bildschirm Display können Sie Folgendes tun:
  - Berühren Sie, Helligkeit, um die Bildschirmhelligkeit einzustellen. Um die Helligkeit manuell einzustellen, deaktivieren Sie das Kontrollkästchen Automatische Helligkeit.
  - Berühren Sie **Farbtemperatur**, um die Farbtemperatur des Bildschirms einzustellen. Um die Farbtemperatur manuell einzustellen, deaktivieren Sie das Kontrollkästchen**Standard**.
  - Berühren Sie **Hintergrund**, um die Bildschirmsperre- und den Bildschirmsperre-Hintergrund festzulegen.
  - Markieren Sie das Kontrollkästchen Display autom. drehen oder heben Sie dessen Auswahl auf, um die Funktion "Display automatisch drehen" zu aktivieren bzw. zu deaktivieren. Wenn diese Funktion eingeschaltet ist, ändert sich die Ausrichtung des Bildschirms automatisch entsprechend der Art, wie Sie das Telefon bei bestimmten Aktionen (wie z. B. beim Durchsuchen einer Webseite, Anzeigen eines Bilds oder Schreiben einer Nachricht) halten.

- Berühren Sie **Ruhezustand**, um einen Zeitraum für das Bildschirm-Timeout festzulegen. Ist Ihr Telefon für die angegebene Zeit im Ruhezustand, wird der Bildschirm automatisch gesperrt, um Akkuleistung zu sparen.
- Berühren Sie Daydream, um den Bildschirmschoner ein- oder auszuschalten. Wenn diese Funktion aktiviert ist, wird der Bildschirmschoner automatisch ausgeführt, während Ihr Telefon geladen wird.
- Berühren Sie Schriftgröße, um die Anzeigenschriftgröße zu ändern.

## Aktivieren oder Deaktivieren des Modus

## "Bitte nicht stören"

Aktivieren Sie den Modus "Bitte nicht stören", um Störungen zu vermeiden, während Sie sich auf wichtige geschäftliche Angelegenheiten konzentrieren müssen. Im Modus "Bitte nicht stören" klingelt Ihr Telefon nur, wenn Sie Anrufe von zulässigen Kontakten empfangen. Andere Anrufe werden abgewiesen und Nachrichten- und andere Benachrichtigungstöne werden stumm geschaltet.

- 1. Berühren Sie auf dem Startbildschirm 🙆 .
- 2. Unter Alle berühren Sie Bitte nicht stören.
- 3. Auf dem Bildschirm Bitte nicht stören können Sie Folgendes tun:
  - Berühren Sie Aktivier., um den Modus "Bitte nicht stören" zu aktivieren bzw. zu deaktivieren. Im Modus "Bitte nicht stören" wird ) in der Statusleiste angezeigt.
  - Berühren Sie **Geplant**, um die Dauer, während der der Modus "Bitte nicht stören" aktiviert ist, festzulegen.
  - Berühren Sie **Zugelassene Kontakte**, um Kontakte hinzuzufügen, deren Anrufe Sie weiterhin im Modus "Bitte nicht stören" empfangen möchten.
  - Berühren Sie **Anrufe wiederholen**, um die Funktion "Anrufe wiederholen" zu aktivieren bzw. zu deaktivieren. Wenn die Funktion "Anrufe

wiederholen" aktiviert wurde, wird ein zweiter Anruf von derselben Nummer, der innerhalb von 3 Minuten erfolgt, nicht stumm geschaltet.

## **Einstellen von Datum und Uhrzeit**

- 1. Berühren Sie auf dem Startbildschirm 🧿.
- 2. Unter Alle berühren Sie Datum & Uhrzeit.
- 3. Auf dem Bildschirm Datum & Uhrzeit können Sie Folgendes tun:
  - Markieren Sie die Kontrollkästchen Autom. Datum/Uhrzeit und

Automatische Zeitzone, um das Netzwerkdatum bzw. die Netzwerkuhrzeit zu verwenden.

- Heben Sie die Auswahl der Kontrollkästchen Autom. Datum/Uhrzeit und Automatische Zeitzone auf, um Datum, Uhrzeit und Zeitzone manuell festzulegen.
- Aktivieren oder deaktivieren Sie das Kontrollkästchen 24-Stunden-Format, um zwischen dem 12-Stunden-und 24-Stunden-Format zu wechseln.
- Berühren Sie Datumsformat, um auszuwählen, wie das Datum angezeigt werden soll.

## Ändern der Systemsprache

- 1. Berühren Sie auf dem Startbildschirm 🙆 .
- 2. Unter Alle berühren Sie Sprache & Eingabe.
- 3. Berühren Sie Sprache.
- 4. Wählen Sie eine Sprache aus.

### Festlegen der PIN Ihrer SIM-Karte

Im Lieferumfang Ihrer SIM-Karte ist eine persönliche Identifizierungsnummer (PIN) enthalten, um Ihre Telefondaten besser zu schützen. Wenn Sie die SIM- Kartensperre aktivieren, müssen Sie die PIN bei jedem Einschalten Ihres Telefons eingeben.

Stellen Sie vor der Durchführung folgender Aktionen sicher, dass Sie die PIN für Ihre SIM-Karte von Ihrem Netzanbieter erhalten haben.

- 1. Berühren Sie auf dem Startbildschirm 🙆 .
- 2. Unter Alle berühren Sie Sicherheit.
- Berühren Sie SIM 1/SIM 2-Sperre einrichten und wählen SIe SIM 1 oder SIM 2.
- 4. Markieren Sie das Kontrollkästchen SIM-Karte sperren.
- 5. Geben Sie die PIN ein und berühren Sie OK.
- 6. Berühren Sie zum Ändern der PIN PIN ändern.
- Die SIM-Karte gestattet nur eine begrenzte Anzahl aufeinander folgender PIN-Eingabeversuche, wenn eine falsche PIN eingegeben wurde. Ist dieses Limit erreicht, müssen Sie einen PIN-Entsperrschlüssel (PIN Unblocking Key, PUK) eingeben, den Sie bei Ihrem Dienstanbieter erhalten. Die Anzahl der aufeinander folgenden Falscheingaben der PUK ist ebenfalls begrenzt. Ist dieses Limit erreicht, wird Ihre SIM-Karte dauerhaft deaktiviert. Nähere Angaben zu diesen Limits erhalten Sie bei Ihrem Dienstanbieter.

## Bedienungshilfen

Sie können die Bedienungshilfen, wie Vergrößerungsgesten und großen Text, aktiveren bzw. deaktivieren.

- 1. Berühren Sie auf dem Startbildschirm 🙆 .
- 2. Unter Alle berühren Sie Eingabehilfen.

# **Rechtliche Hinweise**

# Copyright © Huawei Technologies Co., Ltd. 2014. Alle Rechte vorbehalten.

Weitergabe oder Vervielfältigung dieser Bedienungsanleitung oder von Teilen daraus sind, zu welchem Zweck und in welcher Form auch immer, ohne die ausdrückliche schriftliche Genehmigung von Huawei Technologies Co., Ltd. ("Huawei") nicht gestattet.

Das in dieser Anleitung beschriebene Produkt kann urheberrechtlich geschützte Software der Huawei und/oder anderer Lizenzgeber enthalten. Die Kunden sind nicht berechtigt, die Software auf irgendeine Weise zu vervielfältigen, zu verbreiten, zu ändern, zu dekompilieren, zu disassemblieren, zu entschlüsseln, zu extrahieren, zurückzuentwickeln, zu vermieten, abzutreten oder eine Unterlizenz dafür zu gewähren, sofern diese Beschränkungen nicht nach geltendem Recht untersagt sind oder der jeweilige Urheberrechtsinhaber diesen Tätigkeiten zugestimmt hat.

#### Marken und Genehmigungen

HUAWEL HUAWEL UND Sind Marken oder eingetragene Marken von Huawei Technologies Co., Ltd.

Android<sup>™</sup> ist eine Marke von Google Inc.

Die Wortmarke *Bluetooth®* und die Logos sind eingetragene Marken von *Bluetooth SIG, Inc.* und Huawei Technologies Co., Ltd. verwendet sie unter Lizenz.

Weitere aufgeführte Marken, Produkt-, Dienstleistungs- und Firmennamen sind Eigentum der jeweiligen Inhaber.

#### Hinweis

Einige der hier beschriebenen Merkmale des Produkts und seiner Zubehörteile sind von der installierten Software sowie den Kapazitäten und Einstellungen des lokalen Netzes abhängig und können daher von den lokalen Netzbetreibern bzw. Netzanbietern deaktiviert oder eingeschränkt werden.

Daher ist es möglich, dass die Beschreibungen in diesem Dokument nicht genau mit denen für das von Ihnen erworbene Produkt oder das Zubehör geltenden Beschreibungen übereinstimmen.

Huawei behält sich das Recht vor, alle Informationen oder Spezifikationen in dieser Anleitung ohne vorherige Ankündigung und ohne Gewähr zu ändern.

#### Hinweis zu Software von Drittherstellern

Huawei ist nicht Eigentümer des Urheberrechts an Software und Anwendungen von Drittherstellern, die im Lieferumfang dieses Produkts enthalten sind. Deshalb übernimmt Huawei keinerlei Garantie für diese Software und Anwendungen von Drittherstellern. Huawei bietet keinen Support für Kunden, die diese Software und Anwendungen von Drittherstellern nutzen, und übernimmt auch keinerlei Verantwortung oder Haftung für die Funktionen dieser Software und Anwendungen von Drittherstellern.

Die über Software und Anwendungen von Drittherstellern bereitgestellten Dienste können jederzeit unterbrochen oder beendet werden und Huawei garantiert nicht die Verfügbarkeit von Inhalten oder Diensten. Die von Drittanbietern über das Netz oder über Übertragungsmittel zur Verfügung gestellten Inhalte und Leistungen liegen außerhalb der Kontrolle von Huawei. Es wird hiermit ausdrücklich darauf verwiesen, dass Huawei soweit gesetzlich zulässig keine Entschädigung oder Haftung für von Drittanbietern angebotene Dienste bzw. die Unterbrechung oder Beendigung von Inhalten oder Diensten von Drittanbietern übernimmt.

Huawei haftet nicht für Gesetzlichkeit, Qualität oder andere Aspekte von auf diesem Produkt installierter Software oder für in irgendeiner Form hoch- oder heruntergeladene Drittherstellerwerke, wie etwa Texte, Bilder, Videos oder Software usw. Kunden tragen das Risiko für jegliche Auswirkungen, etwa der mangelnden Kompatibilität zwischen der Software und diesem Produkt, die sich aus der Installation von Software oder dem Hoch- oder Herunterladen von Drittherstellerwerken ergeben. Diese Produkt basiert auf der quelloffenen Android<sup>™</sup>-Plattform. Huawei hat erforderliche Änderungen an dieser Plattform vorgenommen. Deshalb unterstützt dieses Produkt möglicherweise nicht alle Funktionen, die vom standardmäßigen Android-Betriebssystem unterstützt werden, oder ist mit Software von Drittanbietern möglicherweise inkompatibel. Huawei bietet keine Gewährleistung oder Zusicherung in Bezug auf die Kompatibilität und schließt ausdrücklich jegliche Haftung in diesem Zusammenhang aus.

#### HAFTUNGSAUSSCHLUSS

FÜR DEN INHALT DIESES DOKUMENTS WIRD KEINE GEWÄHR ÜBERNOMMEN. SOFERN DIES NICHT VON GELTENDEN GESETZEN VORGESCHRIEBEN IST, WIRD KEINE GARANTIE, WEDER AUSDRÜCKLICH NOCH IMPLIZIERT, FÜR DIE RICHTIGKEIT, DIE ZUVERLÄSSIGKEIT ODER DEN INHALT DIESES HANDBUCHS GEGEBEN. DIES BEZIEHT SICH, EINSCHLIESSLICH ABER NICHT AUSSCHLIESSLICH, AUF IMPLIZITE GARANTIEN FÜR DIE GEBRAUCHSTAUGLICHKEIT UND EIGNUNG FÜR EINEN SPEZIELLEN ZWECK. HUAWEI HAFTET SOWEIT GESETZLICH ZULÄSSIG NICHT FÜR SPEZIELLE, BEILÄUFIG ENTSTANDENE, INDIREKTE ODER FOLGESCHÄDEN, ENTGANGENE GEWINNE, GESCHÄFTE, EINNAHMEN, DATEN, GOODWILL ODER ANTIZIPIERTE EINSPARUNGEN.

DIE MAXIMALE HAFTUNG VON HUAWEI, DIE SICH AUS DER VERWENDUNG DES IN DIESEM DOKUMENT BESCHRIEBENEN PRODUKTS ERGIBT, IST AUF DEN BETRAG BEGRENZT, DEN DER KUNDE FÜR DEN ERWERB DIESES PRODUKTS GEZAHLT HAT. FÜR DIE HAFTUNG BEI KÖRPERVERLETZUNGEN GILT DIESE EINSCHRÄNKUNG NUR SOWEIT GESETZLICH ZULÄSSIG.

#### Import- und Exportbestimmungen

Die Kunden müssen alle geltenden Aus- und Einfuhrgesetze und -vorschriften einhalten und sind für die Einholung der erforderlichen behördlichen Genehmigungen und Lizenzen für Ausfuhr, Wiederausfuhr oder Einfuhr des in dieser Anleitung genannten Produkts verantwortlich, einschließlich der darin enthaltenen Software und technischen Daten.

#### Datenschutzrichtlinie

Damit Sie besser verstehen, wie wir Ihre persönlichen Daten schützen, lesen Sie bitte die Datenschutzrichtlinie unter http://consumer.huawei.com/privacy-policy. Dieses Handbuch dient nur zur Information. Das tatsächliche Produkt einschließlich, jedoch nicht begrenzt auf Farben, Form und Bildschirmdarstellung, kann davon abweichen. Keine der Angaben, Informationen und Empfehlungen in diesem Handbuch stellt eine ausdrückliche oder stillschweigende Gewährleistung dar.

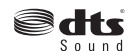

For DTS patents, see http://patents.dts.com. Manufactured under Sound license from DTS Licensing Limited. DTS, the Symbol, & DTS and the Symbol together are registered trademarks, and DTS Sound is a trademark of DTS, Inc. © DTS, Inc. All Rights Reserved.

Biite besuchen Sie http://consumer.huawei.com/en/support/hotline und erfahren Sie dort die neue Hotline-Nummer und E-Mail-Adresse für Ihr Land oder Ihre Region. Modell: HUAWEI G750-U10 V100R001 02